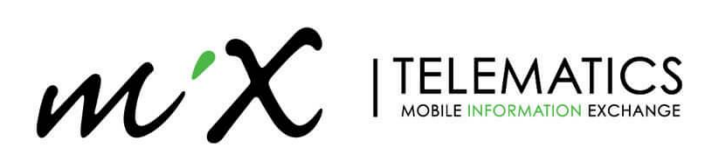

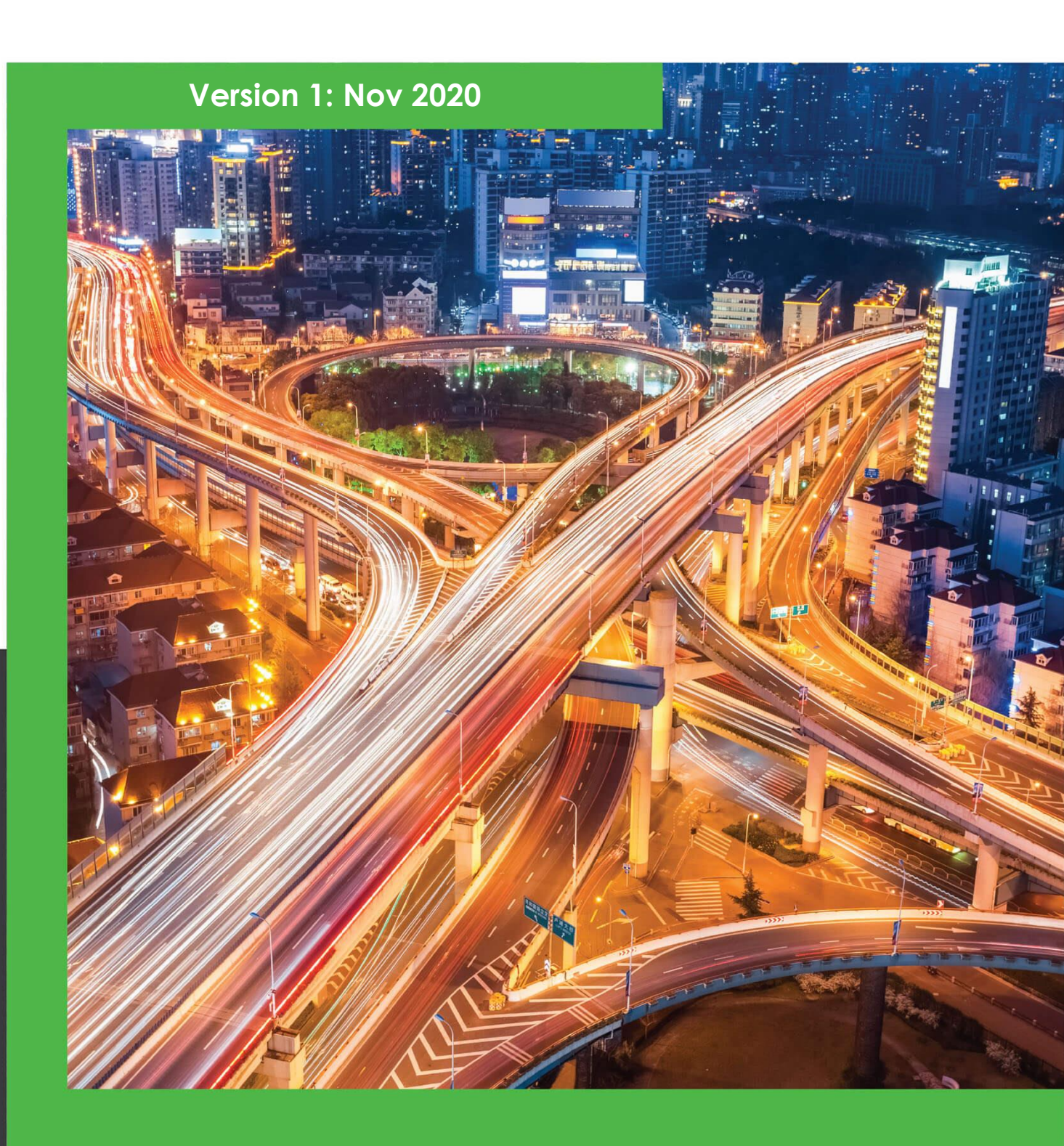

# **MiX Rovi IV** Installation and Commissioning Guide

# MiX Rovi IV: Installation and Commissioning Guide

## 1 Introduction

MiX Rovi IV is the next generation rugged and reliable 7" Android tablet designed to operate in harsh commercial automotive environments and works in conjunction with MiX Telematics Fleet Management products.

With an integrated LTE Cat 4 (2G/3G fall-back) modem and GPS receiver, the unit will ensure reliable communication and accurate positioning. With 1.5m drop resistance and military spec vibration and shock standards, this durable device will handle the harsh conditions in industries like mining, oil & gas and agriculture.

Send Messages and Jobs directly to drivers from MiX fleet Manager to which drivers can respond to on the MiX Rovi IV. Standard event violations are displayed on the screen and input menus can be customized to suit business requirements. Hours of Service (HOS) allows the driver to effortlessly make status changes, view available hours, log inspections, view HOS logs and edit log data.

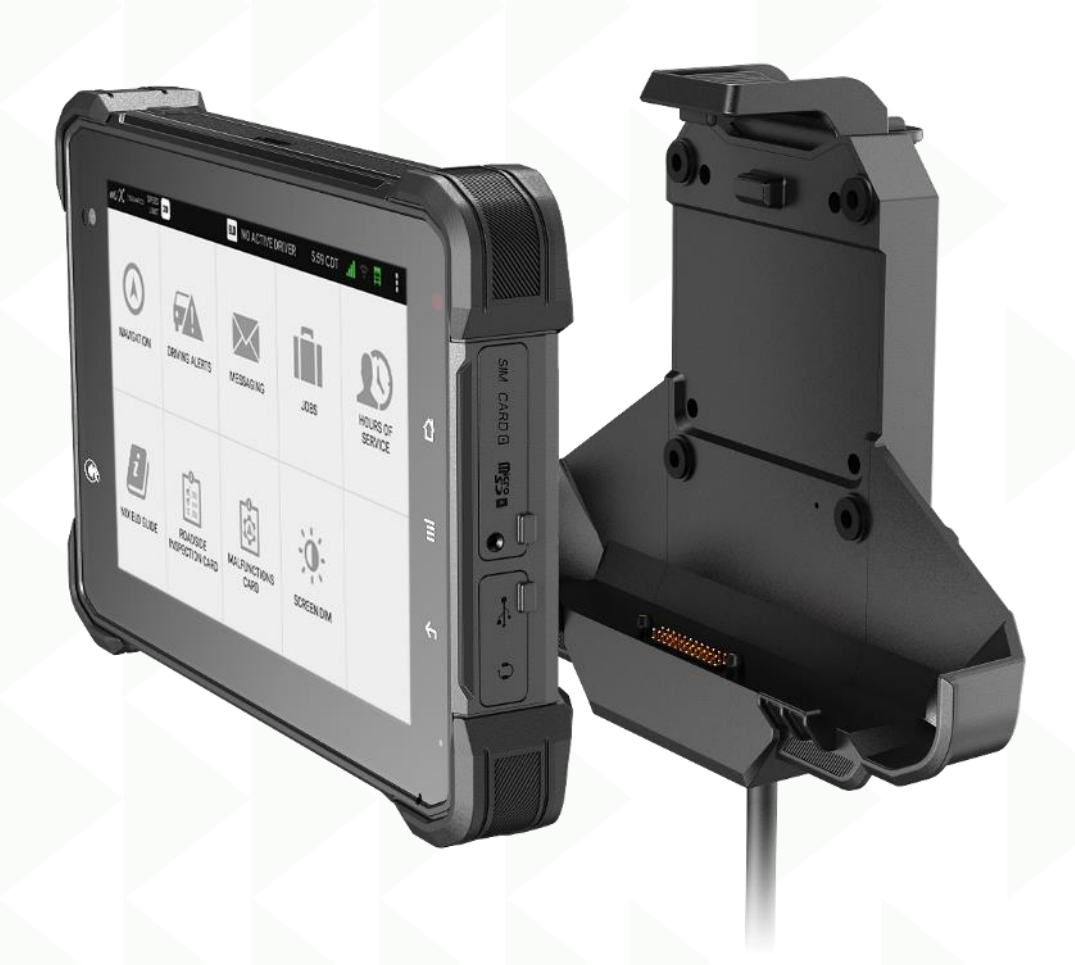

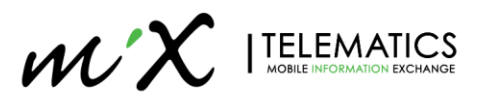

| 1 Intr | oduction                                                      | 2  |
|--------|---------------------------------------------------------------|----|
| 2 Sys  | tem Overview                                                  | 4  |
| 3 Rov  | /i IV Kit contents                                            | 5  |
| 4 En   | vironmental Requirements                                      | 6  |
| -      |                                                               |    |
| 5 Ins  | callation Requirements                                        | 6  |
| 6 Wir  | ing Instructions                                              | 6  |
| 6.1    | Harness Pinouts                                               | 7  |
| 6.2    | Wiring Steps                                                  | 7  |
| 7 Mo   | unting                                                        | 8  |
| 7.1    | Bracket Securing                                              | 9  |
| 7.2    | Securing Rovi IV to Docking Station – (Not recommended)       | 10 |
| 7.3    | Locking Device with key – Optional Hardware (Not recommended) |    |
| 7.4    | SD-Card                                                       |    |
| 7.5    | SIM Card                                                      |    |
| 8 Set  | up: MiX Fleet Manager                                         |    |
| 8.1    | Asset Configuration                                           |    |
| 8.2    | MiX Rovi Configuration                                        |    |
| 9 Set  | up: Device Side                                               |    |
| 9.1    | Via USB Config plug                                           |    |
| 9.2    | Manually on Device                                            |    |
| 10 Up  | date Software and OS                                          |    |
| 10.1   | Software Update                                               |    |
| 10.2   | OS Update                                                     |    |
| 11 Nav | vigation                                                      | 22 |
| 11.1   | Connecting to a Wi-Fi Network                                 |    |
| 11.2   | Enable Navigation                                             |    |
| 11.3   | Licensing Navigation                                          |    |
| 11.4   | Installing Maps – via Wi-Fi (default)                         |    |
| 11.5   | Installing Maps – via USB                                     |    |
| 11.6   | Verify Map installation and functionality                     |    |
| 12 Dev | vice Lavout and Menus                                         |    |
| 12.1   | Device Lavout                                                 |    |
| 12.2   | Home Screen Layout                                            |    |
| 12.3   | Settings Menu                                                 |    |
|        | Ŭ V                                                           |    |

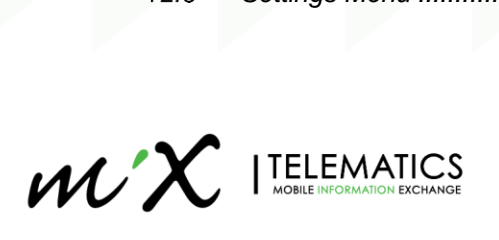

## 2 System Overview

This document defines the Installation requirements of the MiX Rovi IV to the interface to the MiX 4000 / MiX 6000 LTE unit. The legacy MiX 6000 is not support

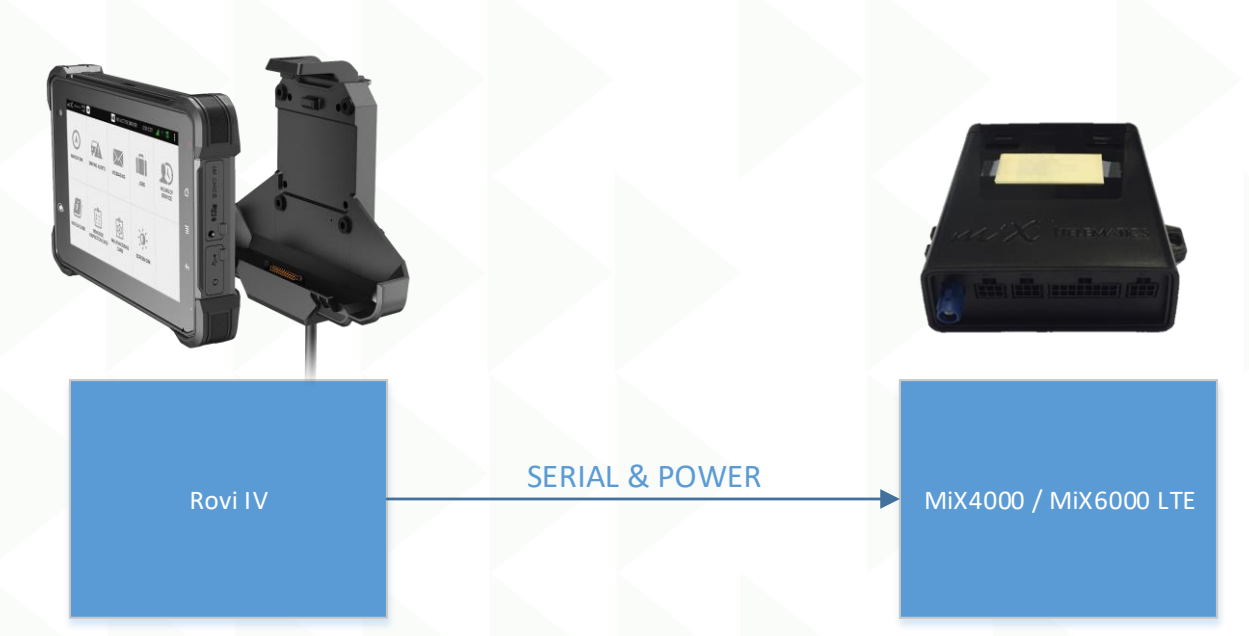

Figure 1: Overview of System

| Rovi IV<br>Cradle |                      | RTS                                              | Microfit<br>6-Way<br>Female |                  |
|-------------------|----------------------|--------------------------------------------------|-----------------------------|------------------|
|                   | POWERGND<br>IGNITION | MiniFit MiniFit 4Way GND<br>Female Male IGNITION | Main<br>Harness             | MiX 4000/6000LTE |

Figure 2: Block Diagram of System

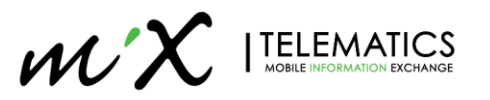

# 3 Rovi IV Kit contents

The Rovi IV is supplied in a box containing the tablet and docking station. There is not mounting bracket supplied in order to reduce weight and cost. Mounting bracket are to be sourced locally in each region.

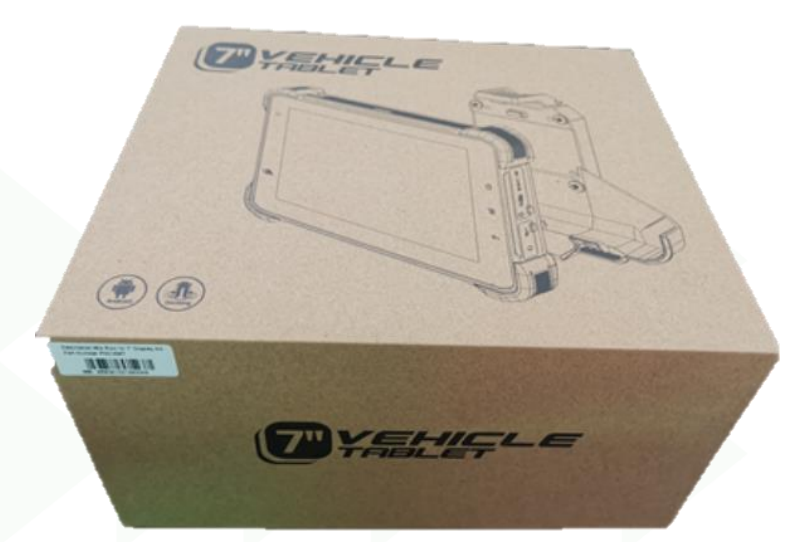

| Name            | Picture | Description                                    |
|-----------------|---------|------------------------------------------------|
| Rovi IV         |         | Rovi IV Display.                               |
| Docking Station |         | Docking Station with integrated harness        |
| Screw x 1       |         | To secure the SIM Card and SD-Card compartment |

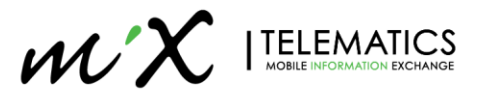

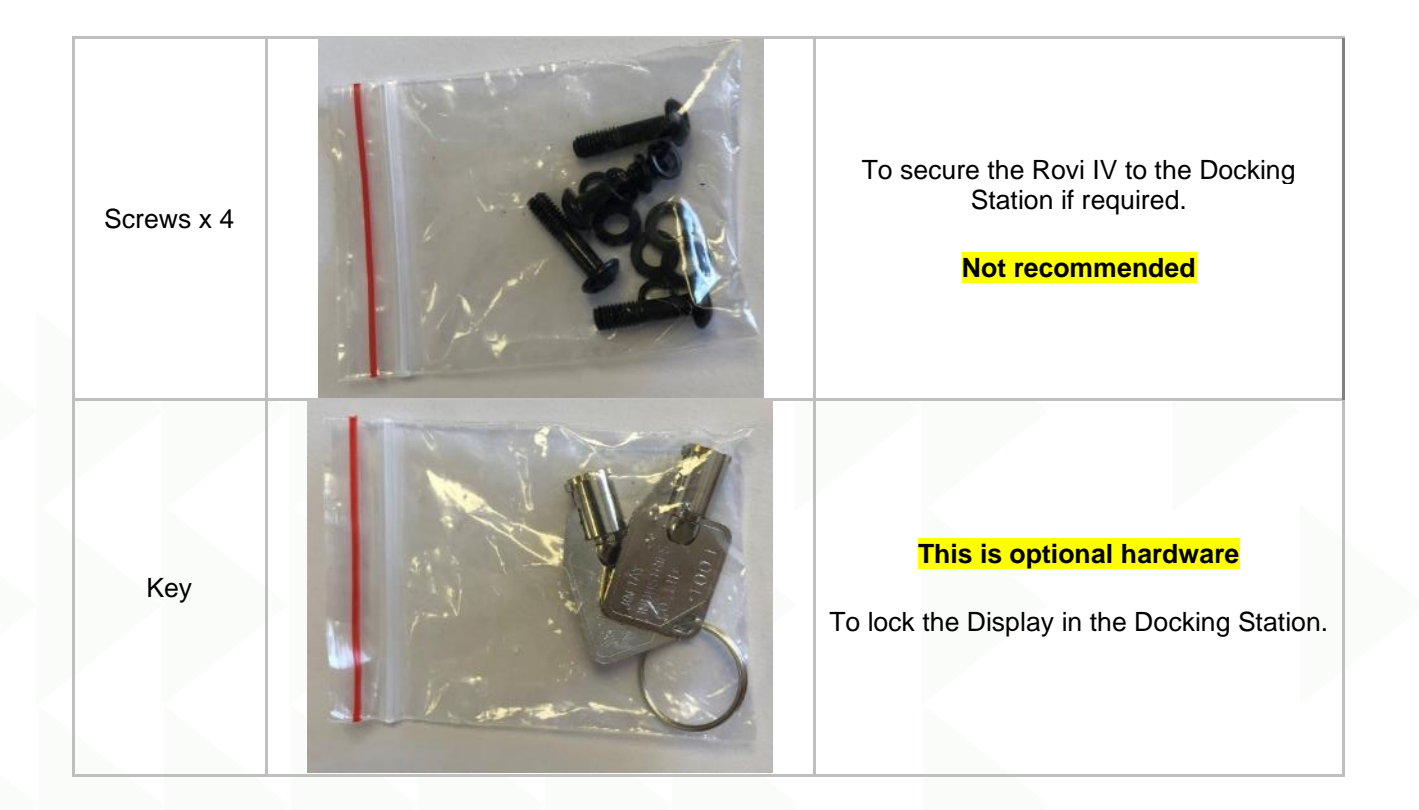

# 4 Environmental Requirements

Do not immerse the unit in water, as the housing is not waterproof. The unit however is water resistant.

# **5** Installation Requirements

The system should only be installed by a suitably qualified vehicle technician with a basic knowledge of the operation of telematics equipment and the ROVI IV.

## 6 Wiring Instructions

Figure 3 illustrates how to wire the MiX Rovi IV to the MiX 4000/6000 LTE unit. For a basic connection only Power, Ground and Ignition are required for both the MiX 4000 and Rovi IV.

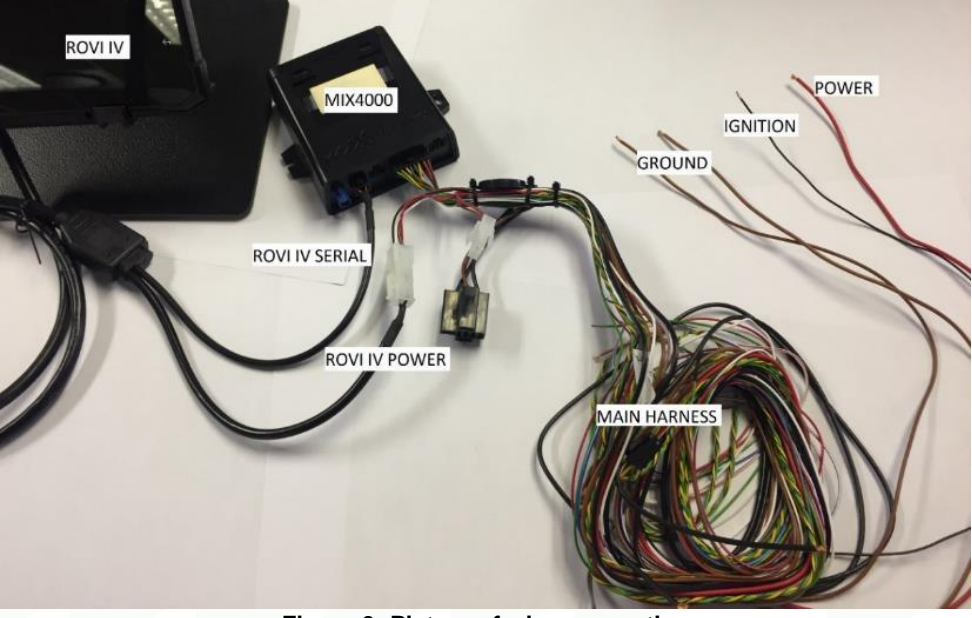

Figure 3: Picture of wire connection

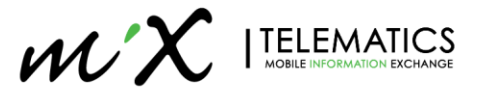

# 6.1 Harness Pinouts

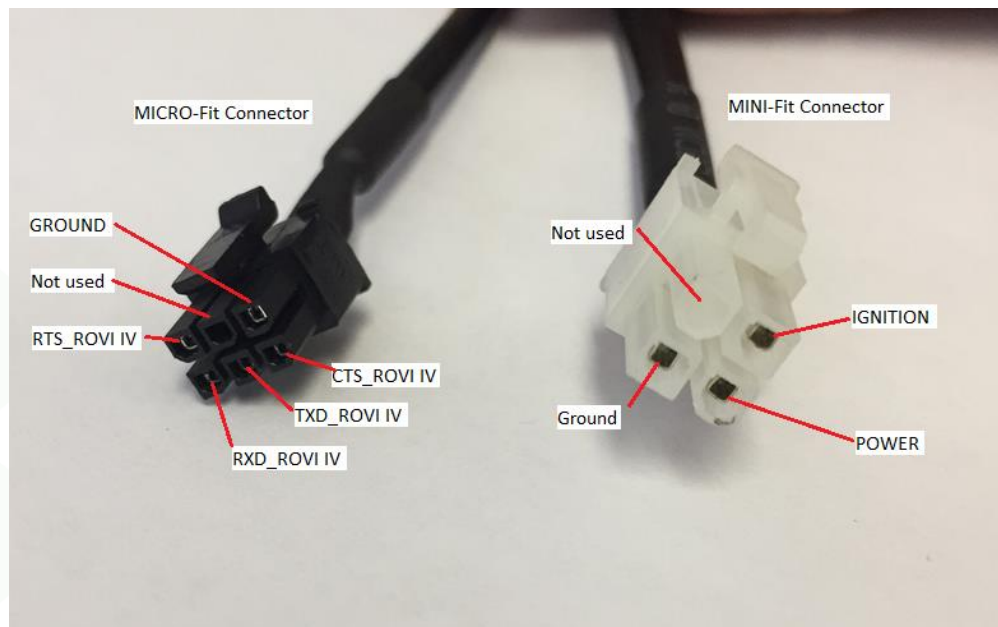

Figure 4: Rovi IV Connector Layout Definition

6.2 Wiring Steps

| Step                              | Picture                                                                                                    | Description                                                                                                    |
|-----------------------------------|----------------------------------------------------------------------------------------------------|----------------------------------------------------------------------------------------------------|
| MiX 4000 Main<br>harness to Power | POWER GROUND<br>IGNITION<br>IGNITION<br>MIX 4000<br>MIX 4000<br>MIX Hames                                                | <ol> <li>Connect the Main harness to<br/>the MiX 4000 unit (16-way<br/>connector)</li> <li>Connect the thick RED wire to<br/>the Vehicle Positive</li> <li>Connect the 2 thick BROWN<br/>wires to Vehicle<br/>Negative/Ground.</li> <li>Connect the Black Ignition wire<br/>with vehicle IGNITION.</li> </ol> |
| ROVI IV to MiX<br>4000            | MIX 4000 Unit<br>NUX 4000 Unit<br>ROVI IV:<br>SERIAL Connection<br>ROVI IV:<br>DOVI IV:<br>DOVI IV:<br>SERIAL Connection | <ol> <li>Connect the 6-way Micro-Fit<br/>connector to available Serial Port<br/>on MiX 4000.</li> <li>Connect the 4-way Mini-fit<br/>connector of Rovi IV to the Main<br/>harness of MiX 4000</li> </ol>                                                                                                    |

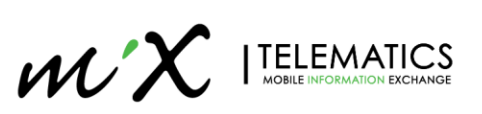

# 7 Mounting

The Rovi IV Docking Station comes standard as part of the Rovi IV. The harness is integrated and cannot be removed. The Docking Station comes with standard RAM/VESA Mount screwing holes. Either 4 hole or 2 hole mounting options can be used refer to Figure 7 and Figure 8.

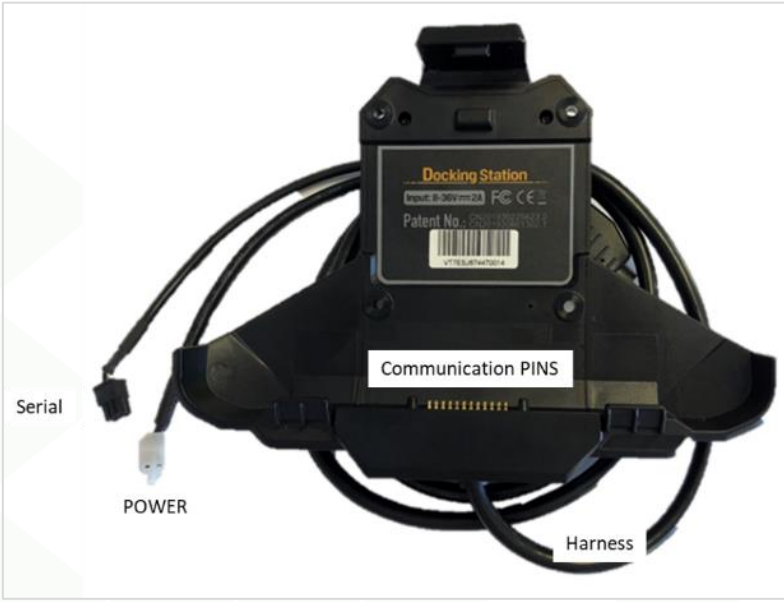

Figure 5: Rovi IV Docking Station – Front

Ensure that the Communication PINS are free of any obstruction and not damaged.

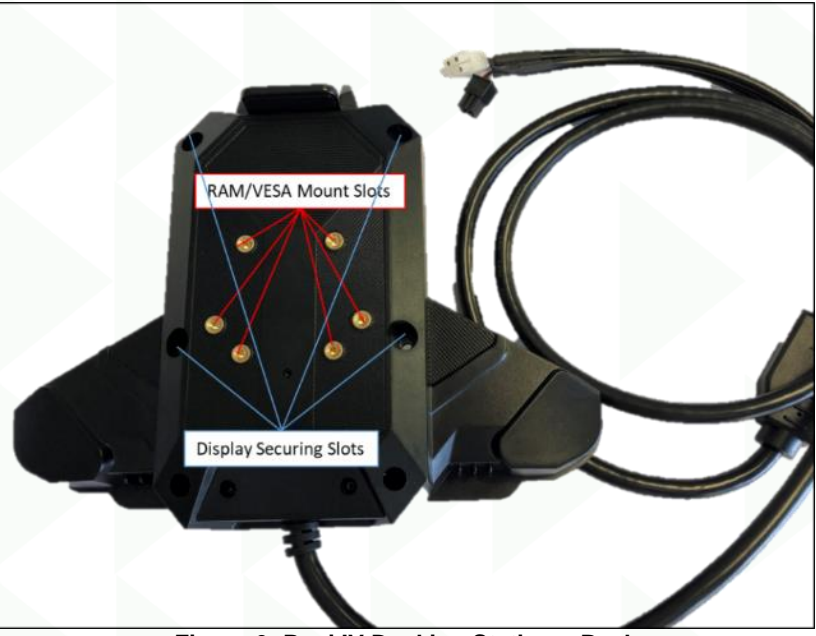

Figure 6: Rovi IV Docking Station – Back

Mounting and securing holes on back of the Docking Station.

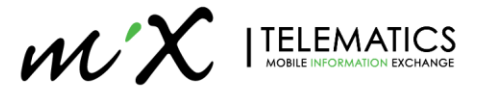

## 7.1 Bracket Securing

The MiX Rovi IV can be mounted in most vehicles using standard RAM/VESA mounts source from your local region. These mounts are not included in the Rovi IV kit. It is however recommend making use of the **Fixed Mount bracket** and not the suction mount brackets as they can easily be dislodged and could pose a safety risk to the driver.

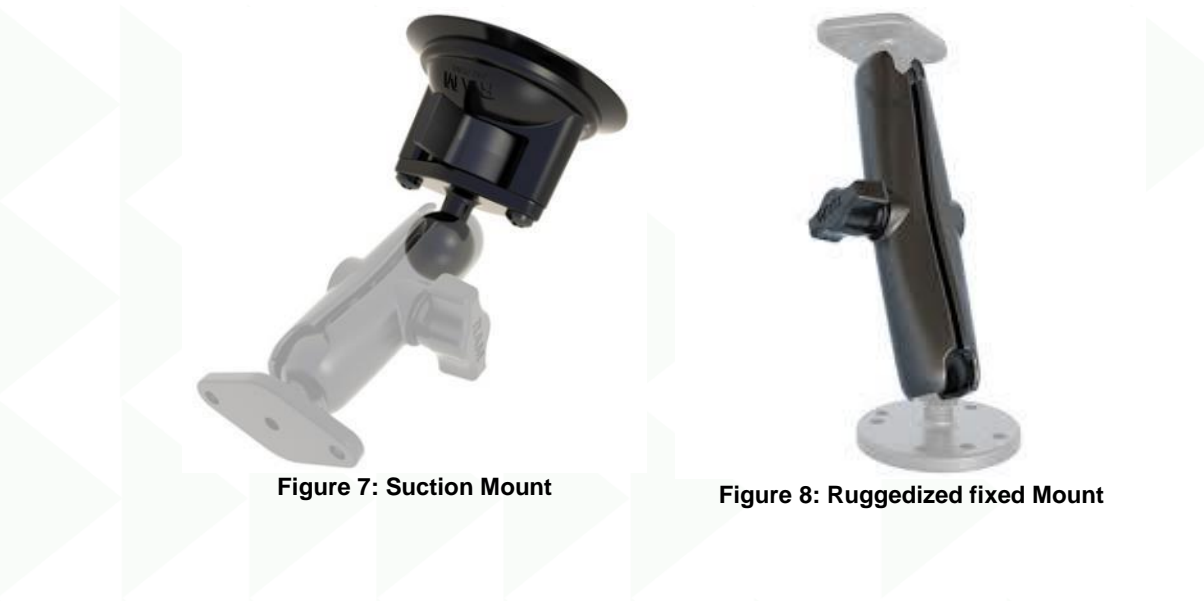

**Recommend Mount options:** 

- 1.912" RAM mount
- VESA MIS-D 75mm mount

The screw hole sizes is M4 x 5mm (Depth), thus recommended screws to use:

Screws (Allen/Hex): PM4 x 9mm(Length);

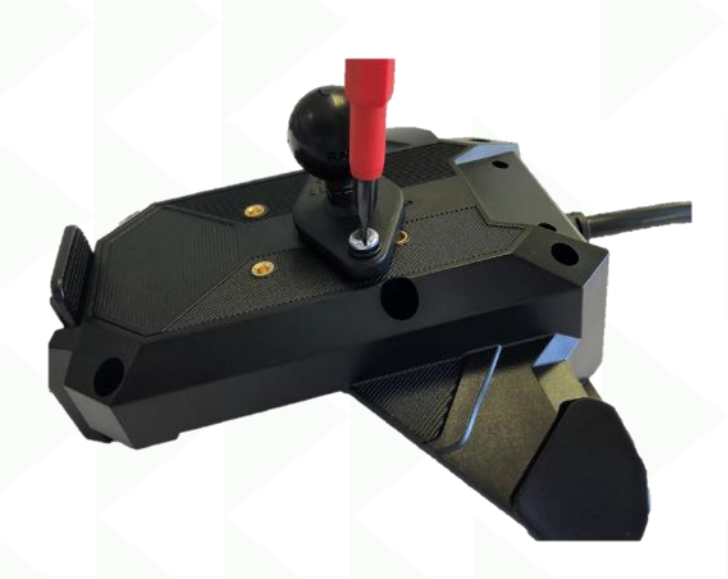

Figure 9: Securing RAM Mount

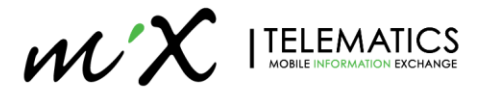

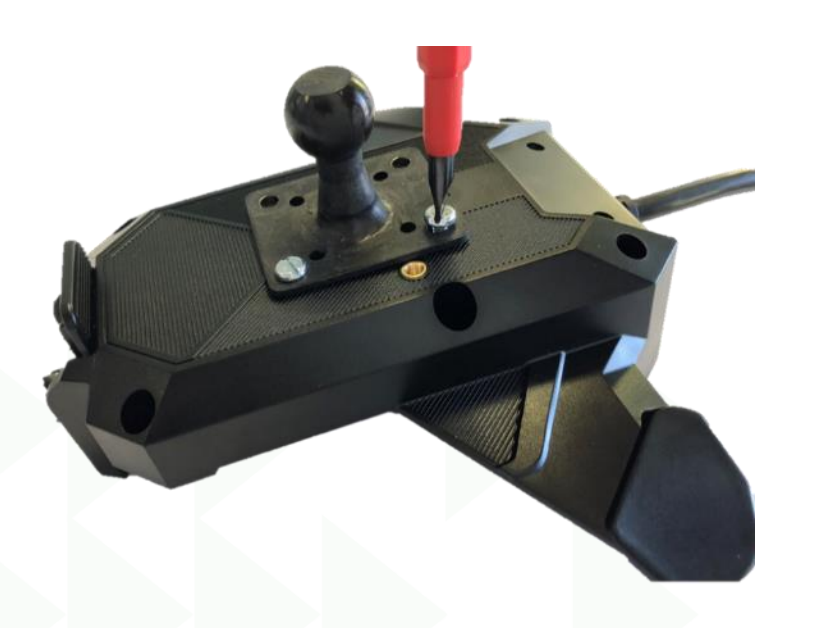

Figure 10: Securing VESA Mount

# 7.2 Securing Rovi IV to Docking Station – (Not Recommended)

If required that the Rovi IV should not be removed from the Docking Station. Optional securing screws can be used to permanently secure the device to the Docking Station. Please note that if the MiX Rovi IV is permanently secured, the device cannot be removed from the <u>vehicle</u> without undoing the screws.

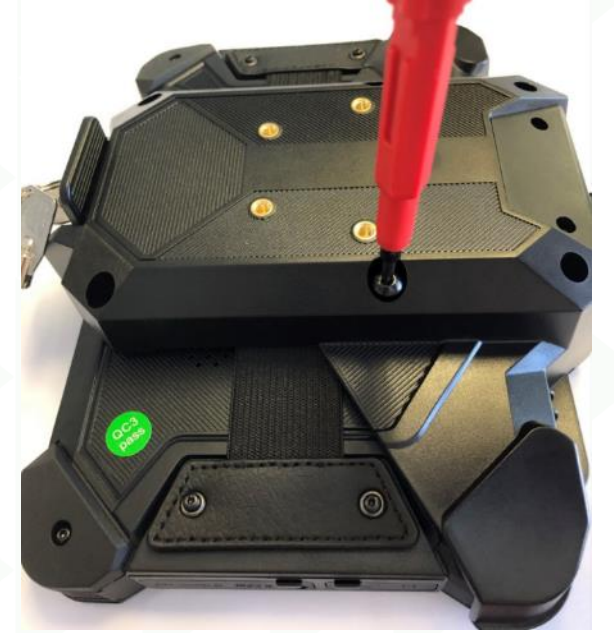

Figure 11: Securing display to Docking Station

## 7.3 Locking Device with Key – Optional Hardware (Not Recommended)

If required, you can also lock the bracket in place to ensure the device cannot be removed from the bracket. When using this key, the key can only be removed when in a locked position. In an unlocked position the key cannot be removed.

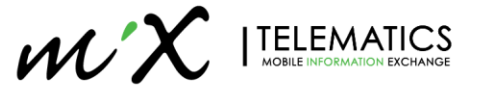

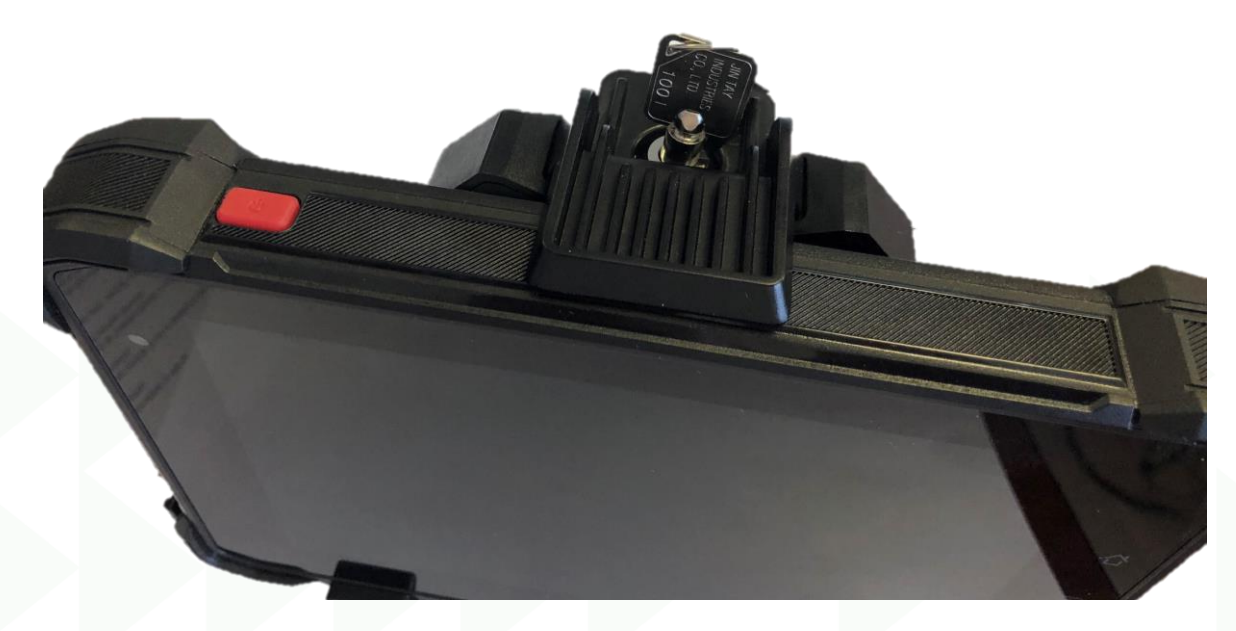

## 7.4 SD-Card

The Rovi IV comes pre-fitted with an SD-Card from the factory. **Do not remove this SD-Card as required** files for navigation and system backup files are preloaded on it.

**NOTE:** If the SD-Card needs to be changed, ensure device is off before changing cards.

# 7.5 SIM Card

Insert a Micro SIM (3FF) into the SIM card slot as per image below.

**NOTE:** If SIM Card needs to be changed, ensure device is off before changing cards.

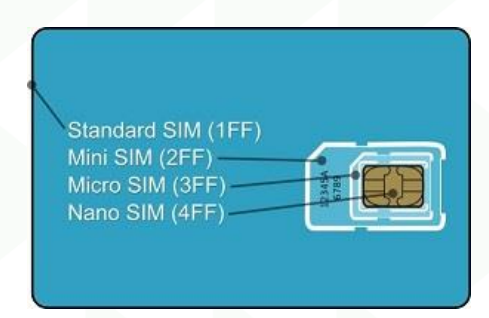

SD-Card and SIM card electrical **contacts must face the display side** and **beveled edge** first side in when inserting.

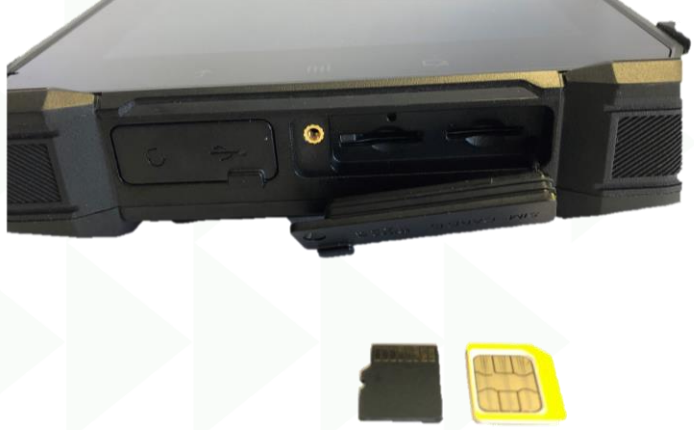

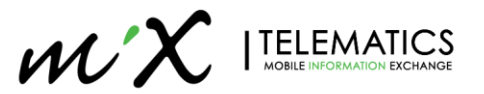

The compartment can be secured by fixing the screw in the provided slot.

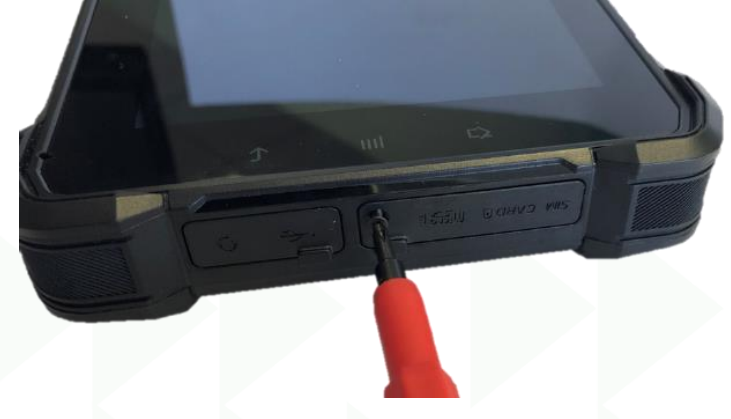

## 8 Setup: MiX Fleet Manager

This section will guide you on how to configure the vehicle on MiX Fleet Manager to ensure the Rovi IV is ready to use. Log into MiX fleet Manager Portal as per normal and ensure you have docked your device on the Docking Station to accept the new configuration files.

| COCIN   CECT LANGUAGE   English   UserNAME   UserNAME   UserNAME   UserNAME   UserNAME   UserNAME   UserNAME   UserNAME   Cocon Password Clack Hare   Cocon Password Clack Hare   Cocon Password Clack Hare   Cocon Password Clack Hare | * ( | 0 | {=} | • | 4 |
|----------------------------------------------------------------------------------------------------|-----|---|-----|---|---|
| SELECT LANGUAGE<br>English<br>USERNAME<br>rudi.grobbelaar@mixtelematics.com<br>PASSWORD<br><br>KEEP ME SIGNED IN<br>SIGN IN<br>SIGN IN<br>Version 19.5 beta                                                                             |     |   |     |   |   |
| English  USERNAME rudi.grobbelaar@mixtelematics.com PASSWORD KEEP ME SIGNED IN SIGN IN FORGOT PASSWORD? CLICK HERE CONTACT US Version 19.5 beta                                                                                         |     |   |     |   |   |
| rudi.grobbelaar@mixtelematics.com         PASSWORD                                                                                                    |     |   |     |   |   |
| KEEP ME SIGNED IN     SIGN IN FORGOT PASSWORD? CLICK HERE CONTACT US Version 19.5 beta                                                                                                    |     |   |     |   |   |
| FORGOT PASSWORD? CLICK HERE CONTACT US<br>Version 19.5 beta                                                                                                    |     |   |     |   |   |
| Version 19.5 beta                                                                                                    |     |   |     |   |   |
|                                                                                                    |     |   |     |   |   |
|                                                                                                    |     |   |     |   |   |
|                                                                                                    |     |   |     |   |   |

# 8.1 Asset Configuration

To make the MiX Rovi IV peripheral available in your organization you need to the complete the following steps:

- 1. Navigate to "MANAGE → CONFIG ADMIN → Libraries" as per Figure 12.
- 2. In **Peripheral** section, scroll down to or type in search to "**MiX Rovi IV**" and press "**Make Available**" as per Figure 13.
- 3. Add the "**MiX Rovi IV**" to **S1** (or relevant Serial port) of the MiX 4000 under "**Mobile Device Templates**" and update group configuration. Figure 14.

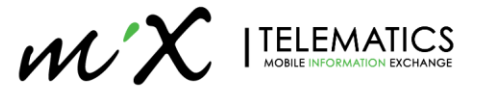

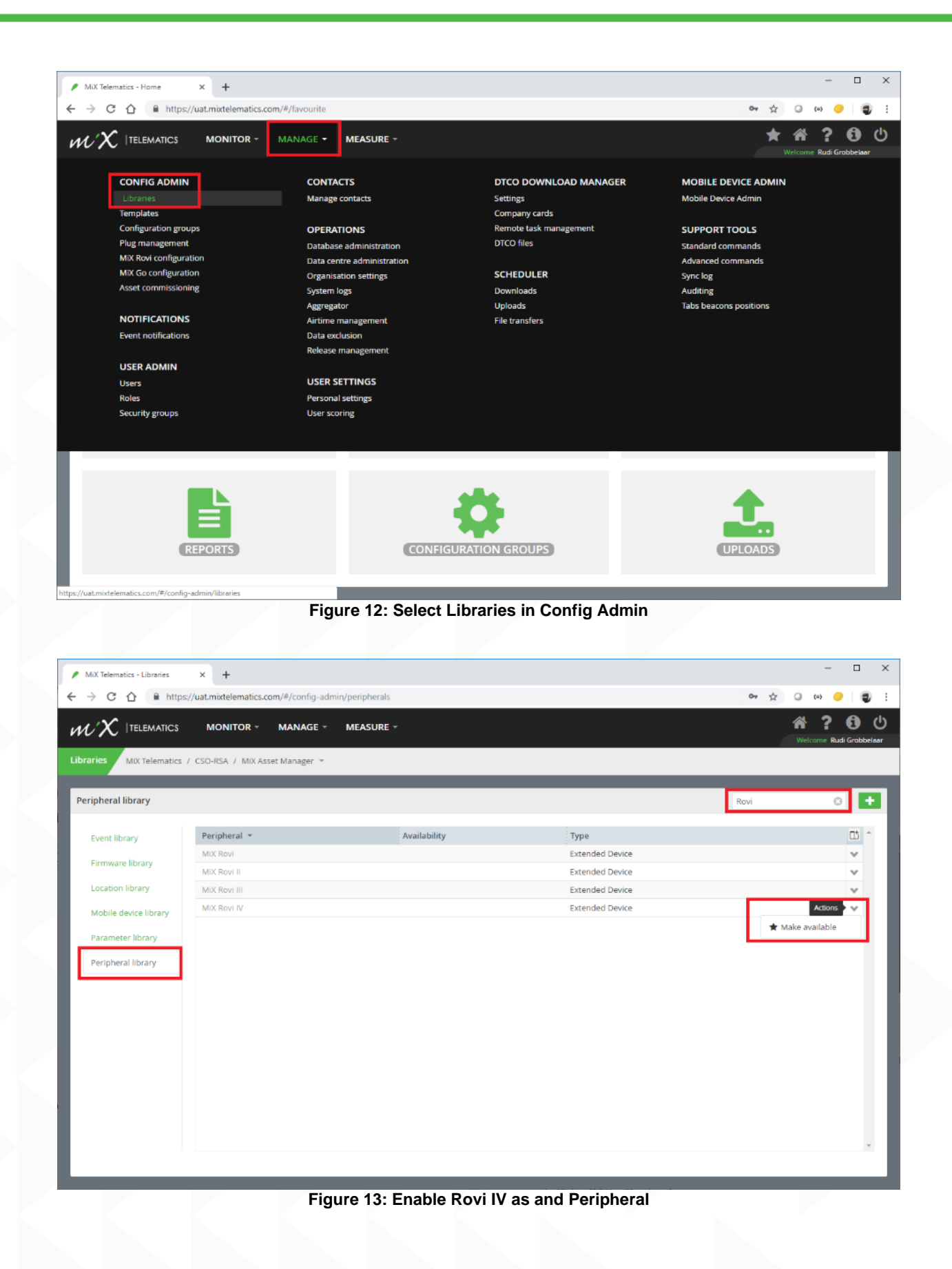

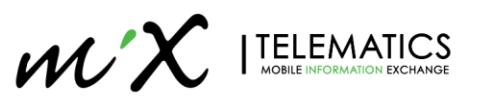

| MiX Telematics - Templates  | × +                        |                                                 |                     | - 🗆 X                  |
|-----------------------------|----------------------------|-------------------------------------------------|---------------------|------------------------|
| ← → C ☆ ■ https://          | //uat.mixtelematics.com/#/ | config-admin/templates/mobile-devices/edit?id=- | 3537177499098556810 | 아 ☆ ④ 80 🥥 🗐           |
| $\mathscr{WX}$  telematics  |                            | NAGE - MEASURE -                                |                     | Hercome Rudi Grabbekar |
| Templates MiX Telematics /  | / CSO-RSA / MiX Asset Man  | ager                                            |                     |                        |
| Edit mobile device template | e: MiX 4000                |                                                 |                     | Close Save             |
| Event templates             | Template name              |                                                 |                     |                        |
| Location templates          | MiX 4000                   |                                                 |                     |                        |
| Mobile device<br>templates  | Mobile device type         | : MīX4000                                       |                     |                        |
|                             | Wire Line Tach             | o Connection                                    | Parameter           |                        |
|                             | N: C1                      | Not connected                                   |                     |                        |
|                             | SS C2                      | Not connected                                   |                     |                        |
|                             | F1/13                      | Not connected                                   |                     |                        |
|                             | F2/14                      | Not connected                                   |                     |                        |
|                             | Speed                      | Not connected                                   |                     |                        |
|                             | 🙆 RPM                      | Not connected                                   |                     |                        |
|                             | Fuel                       | Not connected                                   |                     |                        |
|                             | <b>—</b> 0                 | Not connected                                   |                     |                        |
|                             | 12                         | Not connected                                   |                     |                        |
|                             | 13/F1                      | Not connected                                   |                     |                        |
|                             | 14/F2                      | Not connected                                   |                     |                        |
|                             | <b>0</b> 1                 | Not connected                                   |                     |                        |
|                             | 02                         | Not connected                                   |                     |                        |
|                             | 51                         | MiX Rovi IV                                     |                     |                        |
|                             | 52 S2                      | Not connected                                   |                     |                        |
|                             |                            | · · · · · · · · · · · · · · · · · · ·           |                     |                        |

Figure 14: Add MiX Rovi IV to Serial Port

# 8.2 MiX Rovi Configuration

This section will explain the MiX Rovi Configuration creation process and the update process.

You would first need to create a configuration group and then you can assign this group some of all of your Rovi IV devices or have multiple group for your desired operation.

1. Navigate to "MANAGE → CONFIG ADMIN → MiX Rovi Configuration"

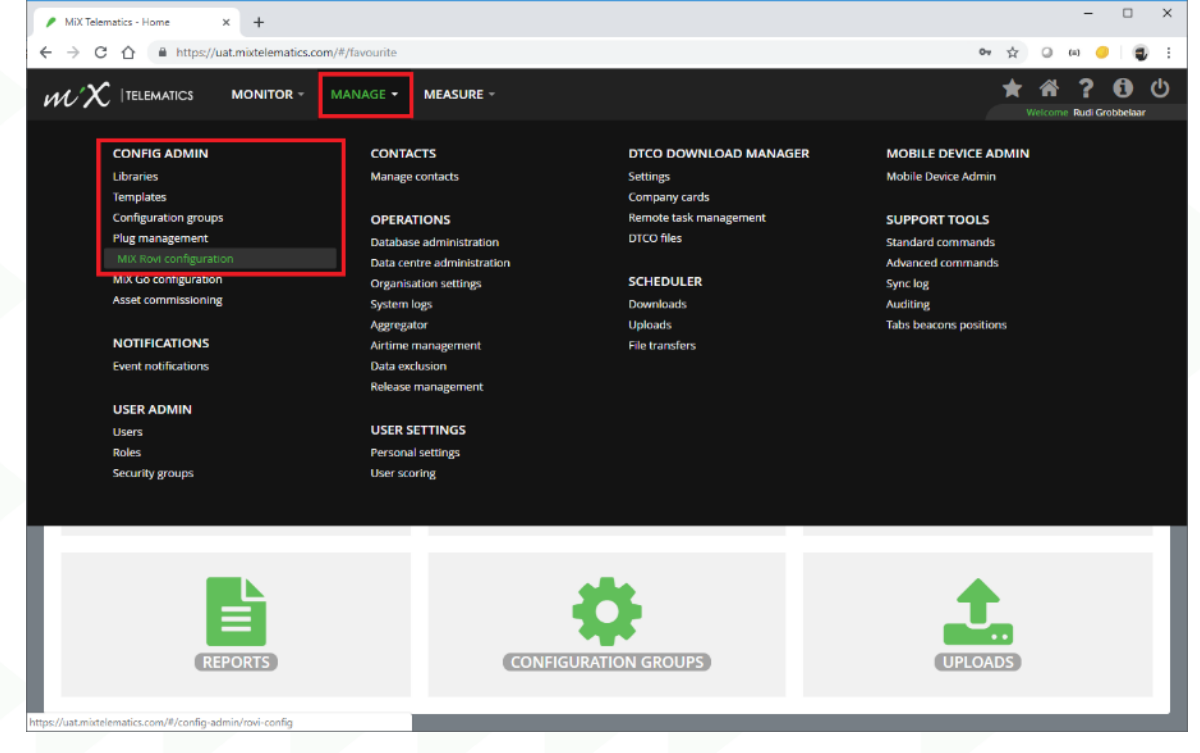

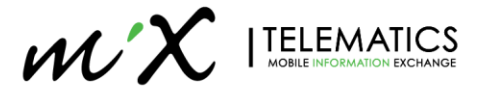

2. Create new Rovi Configuration group by clicking on green "+" icon

| MIX Telematics - MIX Rovi config X +                                                                           |    |        |                | -                  |                 | ×   |
|----------------------------------------------------------------------------------------------------|----|--------|----------------|--------------------|-----------------|-----|
| ← → C û https://uat.mixtelematics.com/#/config-admin/rovi-config                                               | 07 | ŵ      | ٥              | (11)               |                 | ) 1 |
| WX  TELEMATICS MONITOR - MANAGE - MEASURE -                                                                    |    | ★<br>w | <b>e</b> lcome | <b>?</b><br>Rudi G | ()<br>robbelaar |     |
| MiX Rovi configuration MIX Telematics / CSO-RSA / MIX Asset Manager *                                          |    |        |                |                    |                 |     |
| MiX Rovi configuration groups 2 Add new group + Assets O Last refresh: less than a minute ago 2 Refresh Filter |    |        | 0              | 0                  | •               | •   |
| Filter                                                                                                    |    |        |                |                    |                 |     |
| Name * Asset count Device type Version                                                                         |    |        |                |                    |                 |     |
| Filters                                                                                                    |    |        |                |                    |                 |     |
| All 0                                                                                                    |    |        |                |                    |                 |     |
| Unallocated 0                                                                                                  |    |        |                |                    |                 |     |
|                                                                                                    |    |        |                |                    |                 |     |
|                                                                                                    |    |        |                |                    |                 |     |
|                                                                                                    |    |        |                |                    |                 |     |
|                                                                                                    |    |        |                |                    |                 |     |
|                                                                                                    |    |        |                |                    |                 |     |
|                                                                                                    |    |        |                |                    |                 |     |
|                                                                                                    |    |        |                |                    |                 |     |
|                                                                                                    |    |        |                |                    |                 |     |
|                                                                                                    |    |        |                |                    |                 |     |
|                                                                                                    |    |        |                |                    |                 |     |
|                                                                                                    |    |        |                |                    |                 |     |
|                                                                                                    |    |        |                |                    |                 |     |
| · · · · · · · · · · · · · · · · · · ·                                                                          |    |        |                |                    |                 | _   |
|                                                                                                    |    | _      | _              | _                  |                 |     |

3. Type in the New Configuration name and ensure MiX Rovi IV is selected from the Device Type drop list, fill in the parameters as required and press save.

| <ul> <li>MiX Telematics - MiX Rovi confi</li> <li>A District Annual Annual Annua</li> </ul> | te x +<br>//us mintelematics.com/#/config.admin/covia-config/datails?orold=1253913303271133 | - C X                                                    |
|----------------------------------------------------------------------------------------------------|---------------------------------------------------------------------------------------------|----------------------------------------------------------|
| $\mathcal{W}^{X}$  telematics                                                                                                    | MONITOR * MANAGE * MEASURE *                                                                | A ? 6 U<br>Wetcome Burd Grobbelaar                       |
| MiX Rovi configuration                                                                                                    | dIX Telematics / CSO-RSA / MIX Asset Manager                                                |                                                          |
| Add MiX Rovi configuration                                                                                                    | n group                                                                                     | Cancel Save                                              |
| Configuration details                                                                                                    | Configuration details                                                                       |                                                          |
|                                                                                                    | MIX Rovi configuration name *                                                               | Device Type *<br>MDX Ravi IV                             |
|                                                                                                    | Preferred language * Select a language Allow usage while driving Yes No Screen dim timeout  | Measurement settings *<br>Metric   Automatic shutdown  2 |
|                                                                                                    | Fours Minutes Seconds Functionality General Advanced settings                               | Hours Minutes Seconds                                    |
|                                                                                                    | Driving alerts     Allow popup                                                              | ⊙ Yes ⊛ No                                               |

4. Assign the relevant vehicles to the config group. Select the device on the right and then click and drag on the device name to "drop" into correct configuration group.

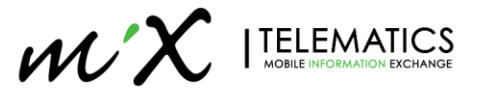

| 1  | MiX Telematics - Mi                | iX Rovi config: 🗙 | +             |             |             |              |                  |                 |                  |                       |                          |                | -               | □ ×        |
|----|------------------------------------|-------------------|---------------|-------------|-------------|--------------|------------------|-----------------|------------------|-----------------------|--------------------------|----------------|-----------------|------------|
| ÷  | → C ☆                              | iii uat.mixtel    | ematics.com/# | t/config-ad | min/rovi-o  | onfig        |                  |                 |                  |                       | 04                       | \$             | Q (*)           | : چ        |
| И  | $\mathscr{N}^{\mathcal{K}}$ (teles | MATICS            | MONITOR -     | MAN         | AGE -       | MEASURE      |                  |                 |                  |                       | 7 ★                      | <b>Velcome</b> | ?<br>Rudi Grobb | ඩ 🕛        |
| Mi | X Rovi configura                   | tion MIXT         | elematics / C | SO-RSA / I  | RG's UAT Er | nvironment 🔻 |                  |                 |                  |                       |                          |                |                 |            |
|    |                                    |                   | -             |             |             |              |                  |                 | <b>2</b> 4 4     |                       | _                        |                |                 |            |
| Ľ  | AIX Rovi configur                  | ation groups      | 0             |             | •           | Assets 🕑     | ) Last rei       | fresh: 2 minute | es ago 💭 Refresh | Filter                |                          | O              | • •             | ) <b>•</b> |
| I  | Filter                             |                   |               |             |             | Asset        | description *    | Site            | Registration     | Assigned config group | Last reported config gro | oup Ro         | vi config v     | rers 🛄 🔶   |
| P  | Name v                             | Asset sources     | Device type   | Marrian     |             | Desk u       | init with Rovi I | Default Site    | 358679060325833  | Rovi UAT Test         | Rovi UAT Test            | 213            | 3               | ~          |
|    | Filters                            | Asset count       | Device type   | version     | "           | ☑ MIX40      | 00 + Rovi IV     | Default Site    | 359739072540198  | Rovi 4 Test           | Rovi 4 Test              | 36             |                 | ~          |
|    | All                                | 3                 |               |             | - 7         |              |                  |                 |                  |                       |                          |                |                 | - 15       |
|    | Unallocated                        | 0                 |               |             | /           |              |                  |                 |                  |                       |                          |                |                 | - 15       |
| Ľ  | Groups                             |                   |               |             |             |              |                  |                 |                  |                       |                          |                |                 | - 15       |
| 0  | ELD Testing                        | 0                 | MiX Rovi II   |             | ~           |              |                  |                 |                  |                       |                          |                |                 | - 15       |
| 0  | Intercape Demo                     | 0                 | MIX Roya      | 25          | ~           |              |                  |                 |                  |                       |                          |                |                 | - 15       |
| 0  | InterCape Test                     | 0                 | MB: Rovi II   | 17          | ~           |              |                  |                 |                  |                       |                          |                |                 | - 15       |
| 0  | Optalert Testing                   | 0                 | MiX Rovi II   | 14          | ~           |              |                  |                 |                  |                       |                          |                |                 | - 15       |
| 0  | Rovi 4 Test                        | 2                 | MIX Rovi IV   | 37          | 000 e Reui  | N/ Defeu     | <b>1.5</b> 25.0  |                 |                  |                       |                          |                |                 | - 15       |
| 0  | Rovi UAT Test                      | 1                 | MiX Rovi II   | 21          | ood t havi  | oerau        | 535              | na an d         |                  |                       |                          |                |                 | - 15       |
| 0  | Stefanutti Stocks                  | 0                 | MiX Rovi II   | 65          | ~           |              |                  |                 |                  |                       |                          |                |                 | - 15       |
|    |                                    | _                 | _             |             | v<br>1      | 4            | _                | _               |                  |                       |                          |                |                 |            |

5. Click the action dropdown and select **Upload Configuration**. This will upload the configuration over the air. When selecting "Save configuration files to PC" it can be loaded via USB Flash drive.

| 1 | MD            | (Telematics - MiX | Rovi config X | +             |       |        |        |        |             |           |                        |      |                    |        |           |          |                     | _         |                | ~          |
|---|---------------|-------------------|---------------|---------------|-------|--------|--------|--------|-------------|-----------|------------------------|------|--------------------|--------|-----------|----------|---------------------|-----------|----------------|------------|
| ÷ | $\rightarrow$ | CÔ                | i uat.mixtele | ematics.com/  | #/coi | nfig-a | dmin/r | ovi-co | onfig       |           |                        |      |                    |        |           | o• ☆     | 0                   | (=)       | .              | <b>a</b> : |
| V | n             | X  TELEM          |               |               | ,     | MAN    | NAGE   | ¥      | MEASURE     | ÷         |                        |      |                    |        | 7         | *        | <b>M</b><br>Velcomo | Rudi Gi   | ()<br>obbelaat | Ģ          |
|   | liX Ro        | ovi configurati   | on MiX Te     | elematics / C | SO-F  | ISA /  | RG's l | JAT En | vironment   | ,         |                        |      |                    |        |           |          |                     |           |                |            |
|   |               |                   |               |               |       |        |        |        |             |           |                        |      |                    |        |           |          |                     |           |                |            |
| L | MiX           | Rovi configura    | tion groups ( | 9             |       | +      |        | Ass    | ets 🚺       | Last refr | resh: less than 30 sec | cond | s ago 🔐 Refresh    |        |           |          | ٥                   | ٢         | Ŧ              | •          |
| h |               |                   |               |               | -     |        | 1      |        | Asset descr | iption 👻  | Assigned config gro    | oup  | Rovi config status | Device | ID        | Applic   | ation p             | backag    | e versic       | <b>1</b>   |
| L | Filte         | 4<br>             |               |               | _     |        |        |        | MIX4000 + F | Rovi IV   | Rovi 4 Test            |      | Update available   | 86909  | 032444595 | 4.3.3_1  | 9.14                |           |                | ~          |
| Ŀ | Na            | eme 🔻             | Asset count   | Device type   | Ver   | Ш,     | ^      |        |             |           |                        |      |                    |        | *         | Save co  | figura              | tion file | s to PC        |            |
| ŀ | Filt          | ters              |               |               |       |        |        |        |             |           |                        |      |                    |        | •         | Upload   | configu             | ration    |                |            |
| ¢ | ) All         |                   | 2             |               |       |        |        |        |             |           |                        |      |                    |        | ۲         | Force up | load p              | ackage    |                |            |
| 9 | ) Un          | allocated         | 0             |               |       |        |        |        |             |           |                        |      |                    |        | ۲         | Downlo   | ed diag             | nostics   |                |            |
| Ŀ | Gr            | oups              |               |               |       |        |        |        |             |           |                        |      |                    |        |           |          |                     |           |                | -18        |
| 9 | ) EU          | D Testing         | 0             | MiX Rovi II   | 5     | ٧      |        |        |             |           |                        |      |                    |        |           |          |                     |           |                |            |
| 9 | ) Int         | ercape Demo       | 0             | MiX Rovi II   | 25    | ٧      |        |        |             |           |                        |      |                    |        |           |          |                     |           |                |            |
| ¢ | ) Int         | erCape Test       | 0             | MiX Rovi II   | 17    | ٧      |        |        |             |           |                        |      |                    |        |           |          |                     |           |                |            |
| 9 | ) Op          | talert Testing    | 0             | MiX Rovi II   | 14    | ٧      |        |        |             |           |                        |      |                    |        |           |          |                     |           |                |            |
| 6 | Ro            | vi 4 Test         | 1             | MiX Rovi IV   | 22    | ~      |        |        |             |           |                        |      |                    |        |           |          |                     |           |                |            |
| ¢ | ) Ro          | vi UAT Test       | 1             | MIX Rovi II   | 213   | v      |        |        |             |           |                        |      |                    |        |           |          |                     |           |                |            |
| 0 | ) Ste         | efanutti Stocks   | 0             | MIX Rovi II   | 65    | v      |        |        |             |           |                        |      |                    |        |           |          |                     |           |                | - 18       |
|   |               |                   |               |               |       |        |        |        |             |           |                        |      |                    |        |           |          |                     |           |                | - 18       |
| L |               |                   |               |               |       |        |        |        |             |           |                        |      |                    |        |           |          |                     |           |                |            |
| L |               |                   |               |               |       |        |        |        |             |           |                        |      |                    |        |           |          |                     |           |                |            |
| L |               |                   |               |               |       |        |        |        |             |           |                        |      |                    |        |           |          |                     |           |                |            |
|   |               |                   |               |               |       |        |        |        |             |           |                        |      |                    |        |           |          |                     |           |                |            |
| ł |               |                   |               |               |       | ÷      |        | 4      |             |           |                        |      |                    |        |           |          |                     |           |                | э          |
| L |               | _                 | _             | _             |       |        |        |        | _           |           |                        |      |                    |        |           |          |                     |           |                | _          |

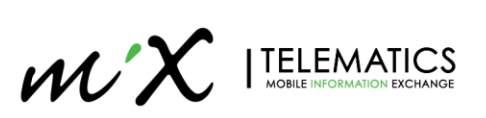

#### 9 Setup: Device Side

This section looks at the settings you need to change on the Rovi IV to ensure that the unit is connecting to the correct environment. The Rovi IV devices are not shipped with any Rovi configuration, so in order for the device to know where to connect to you would be presented with two options.

By pressing "OK" it will default to the second option first, InCabServer Settings. For all new devices you will first need to indicate to the Rovi IV on what server it needs to communicate to. Then only will the plug or OTA config work.

If you do not see this message, undock and then re-dock the device.

| WARNING                  |  |
|--------------------------|--|
| Unregistered Device:     |  |
| Insert USB Config plug   |  |
| - OR -                   |  |
| Use InCabServer Settings |  |
|                          |  |
|                          |  |
|                          |  |
|                          |  |
| ОК                       |  |
|                          |  |

# 9.1 Via USB Config plug

This step is designed for replacing a Rovi IV on a vehicle and not for new installations. Download the configuration from MiX Fleet Manager and save to a USB Flash Drive.

| MiX Telematics - MiX Rovi configur 🗙 🕂 — 🗆 🗙               |                                                                   |                                        |  |  |  |  |  |  |  |  |  |
|------------------------------------------------------------|-------------------------------------------------------------------|----------------------------------------|--|--|--|--|--|--|--|--|--|
| A D C A A uat.mixtelematics.com/#/config-admin/rovi-config |                                                                   |                                        |  |  |  |  |  |  |  |  |  |
| $\mathcal{WX}$  telematics monitor - ma                    | NAGE - MEASURE -                                                  | 첫 ★ 삶 ? ⓓ Ů<br>Welcome Rudi Grobbelaar |  |  |  |  |  |  |  |  |  |
| MiX Rovi configuration MiX Telematics / CSO-RSA /          | RG's UAT Environm 🔻                                               |                                        |  |  |  |  |  |  |  |  |  |
|                                                            |                                                                   |                                        |  |  |  |  |  |  |  |  |  |
| MiX Rovi configuration groups 11 +                         | Assets 2 Last refresh: 2 minutes ago CRefresh                     |                                        |  |  |  |  |  |  |  |  |  |
| Filter                                                     | Asset description - Site Registration Assigned confi              | g group Last reported config g 👫 📩     |  |  |  |  |  |  |  |  |  |
|                                                            | Desk unit with Rovi II Default Site 358679060325833 Rovi UAT Test | Rovi UAT Test 🛛 👻                      |  |  |  |  |  |  |  |  |  |
| Name 👻 Asset count Device type 📫 🏠                         | MiX4000 + Rovi IV Default Site 359739072540198 Rovi 4 Test        | Rovi 4 Test 🛛 🗸                        |  |  |  |  |  |  |  |  |  |
| Filters                                                    |                                                                   | Save configuration files to PC         |  |  |  |  |  |  |  |  |  |
| All 2                                                      | L                                                                 | ✓ Activate Sygic license               |  |  |  |  |  |  |  |  |  |
| Unallocated 0                                              |                                                                   | • Force upload package                 |  |  |  |  |  |  |  |  |  |
| Groups                                                     |                                                                   | Ownload diagnostics                    |  |  |  |  |  |  |  |  |  |
| 🕞 ELD Testing 0 MiX Rovi II 🗸                              |                                                                   |                                        |  |  |  |  |  |  |  |  |  |

In order to connect the display, you would require an USB Type-C OTG (On The Go) cable. This is not a supplied part and can be purchased locally. Follow section 8.2 on how to download the config.

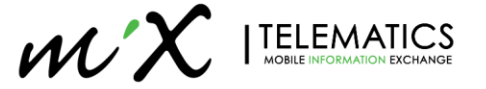

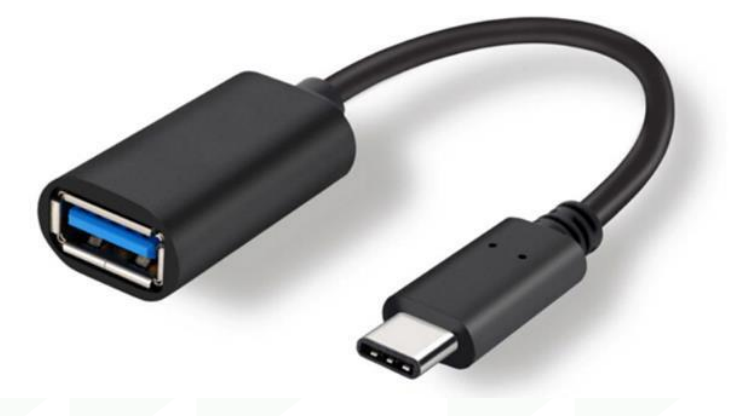

# 9.2 Manually on Device

In order to ensure that the device communicates to the correct MiX Fleet Manager Environment, you would need to set this first. To access the settings menu, press the Hamburger Menu Icon on the top right of the screen.

| $\mathscr{WX}$ itelematics speed limit | 20 AOBRD       | NO ACTIVE DRIVER | 10:43 GMT+02:00 | ul 🕆 🛱 | : |
|----------------------------------------|----------------|------------------|-----------------|--------|---|
| NAVIGATION                             | DRIVING ALERTS | DATA INPUTS      | MESSAGING       | JOBS   |   |
| HOURS OF<br>SERVICE                    | SCREEN DIM     |                  |                 |        |   |

Then Navigate to the through > **Diagnostics** > **Administrator** > "**123456**" > **InCab Server Settings** > **Host** Select the appropriate server (US, ZA, AU, etc)

| ← InCab Server Settin  | gs     |   |
|------------------------|--------|---|
| Host<br>set by config  | Host   |   |
| Show toast             | OEV    | • |
| Connected              | O INT  |   |
| Cellular               | O UAT  |   |
| IPV4<br>100.87.181.117 | ⊖ us   |   |
| IMEL                   | ○ ZA   |   |
| 869092032444595        | O AU   |   |
| ICCID                  | ~ ···· |   |

This is the only settings required on the device. All remaining settings are performed via the MiX Fleet Manager portal. You now need to dock the display on the Docking Station to ensure the next section will work correctly.

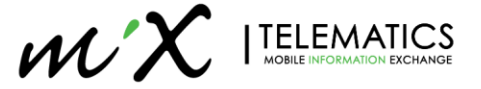

## 9.3 APN Settings

In some cases unique APN is required for

#### 10 Update Software and OS

This section handles with Software and OS updates.

#### 10.1 Software Update

This section deals with the Rovi IV software application and how to update it remotely or via USB.

#### 10.1.1 OTA

The MiX Rovi IV software versions are available on the MiX Fleet Manager portal under "MiX Rovi Configuration". Updating of the software requires a few steps.

The OTA software package and version will be labeled as follows:

a.b.c\_d.e\_f

a = Rovi hardware version. 2 = Rovi II and 4 = Rovi IV

- **b.c** = ELD User guide. A.B = es.en (Spanish.English)
- **d.e** = Rovi Application version
- \_f = Script install version. \_V1

Examples:

- 4.3.3\_19.14\_V1  $\rightarrow$  This will upgrade the ELD user guide as well as the Rovi IV Software.
- 4.3.3\_x.x\_V3  $\rightarrow$  This will upgrade the ELD user guide only on Rovi IV.
- $4.x.x_{19.14}V1 \rightarrow$  This will upgrade the Rovi IV Software only.
  - 1. Navigate to Manage > Libraries > Firmware and search for the latest Rovi IV software package and make it available.

| MiX Telematics - Libraries | × +                                      |         |              | - 🗆 ×                                 |
|----------------------------|------------------------------------------|---------|--------------|---------------------------------------|
| ← → C ☆ 🗎 uat.m            | ixtelematics.com/#/config-admin/firmware |         |              | ☆ ♀ ↔ 🥥 🥶 🗄                           |
| $\mathcal{WX}$  telematics | MONITOR - MANAGE - MEASURE -             |         |              | ゲイン イン CD し い Welcome Rudi Grobbelaar |
| Libraries MiX Telematics   | / CSO-RSA / RG's UAT Environment *       |         |              |                                       |
| Firmware library           |                                          |         |              | Rovi IV 💿                             |
| Event library              | Description -                            | Туре    | Availability | C1 ^                                  |
|                            | 4.2.2_19.13_V1                           | ROVI IV |              | ~                                     |
| Firmware library           | 4.3.3_19.14_V1                           | ROVI IV |              |                                       |
| Location library           | 4.3.3_x.x_V2                             | ROVI IV |              | 🖈 Make available                      |
| Mobile device library      | 4.3.3_x.x_V3                             | ROVI IV |              |                                       |
|                            | 4.9.13_x.x_V2                            | ROVI IV |              | ~                                     |
| Parameter library          | 4.9.13_x.x_V3                            | ROVI IV |              | ~                                     |
| Peripheral library         |                                          |         |              |                                       |

#### Figure 15: Firmware Library

2. You would first have to enable the software as a "preferred version" for the Rovi IV peripheral in Library Level and Save.

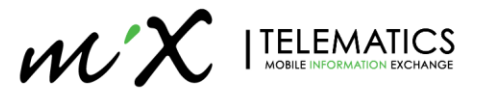

| MiX Telematics - Libraries ×                                                      | +                                                                  | - 0                                      | ×          |  |  |  |  |  |  |  |
|-----------------------------------------------------------------------------------|--------------------------------------------------------------------|------------------------------------------|------------|--|--|--|--|--|--|--|
| ← → C ① 🍈 uat.mixtel                                                              | ematics.com/#/config-admin/peripherals/edit?id=8042047398552370434 | ☆ 🔍 👐 🤭                                  | <b>Q</b> : |  |  |  |  |  |  |  |
| ₩X   TELEMATICS MONITOR - MANAGE - MEASURE - 7 🕷 ? 6 U<br>Weicamie Rudi Grobbeler |                                                                    |                                          |            |  |  |  |  |  |  |  |
| Libraries MIX Telematics / CSD-RSA / RG's UAT Environment                         |                                                                    |                                          |            |  |  |  |  |  |  |  |
| Edit peripheral device: MIX Rov                                                   | 1 IV                                                               | Close Sa                                 | ve         |  |  |  |  |  |  |  |
| Event library<br>Firmware library                                                 | Peripheral library                                                 |                                          |            |  |  |  |  |  |  |  |
| Location library                                                                  | Peripheral description *                                           | Peripheral type                          | - 18       |  |  |  |  |  |  |  |
| Mobile device library                                                             | MIX ROVI IV                                                        | Extended Device                          | - 18       |  |  |  |  |  |  |  |
| Parameter library<br>Peripheral library                                           | Features and settings                                              |                                          | 1          |  |  |  |  |  |  |  |
|                                                                                   | ROVI application package                                           |                                          |            |  |  |  |  |  |  |  |
|                                                                                   | Preferred application package version                              | • •                                      |            |  |  |  |  |  |  |  |
|                                                                                   |                                                                    | 4.3.3_19.14_V1                           |            |  |  |  |  |  |  |  |
|                                                                                   | Location speed monitoring                                          |                                          |            |  |  |  |  |  |  |  |
|                                                                                   |                                                                    |                                          |            |  |  |  |  |  |  |  |
|                                                                                   | In-cab road speed limit monitoring                                 |                                          |            |  |  |  |  |  |  |  |
|                                                                                   | Speed buffer percentage                                            | 10 %                                     |            |  |  |  |  |  |  |  |
|                                                                                   | Warning delay                                                      | 0 V : 0 V : 0 V<br>Hours Minutes Seconds |            |  |  |  |  |  |  |  |
|                                                                                   |                                                                    |                                          |            |  |  |  |  |  |  |  |

Figure 16: Preferred application version

3. Rovi Configuration page will now have the option to upload the new application

| C C C La utributelenatios.com/#/config-admin/rok-config W X TELEMATICS MONITOR - MANAGE - MEASURE - Configuration Mix Rok I CSO-RSA / RG's UAT Environment - Configuration multica ago Chefresh: less than a minute ago Chefresh Eller Mix Roki configuration groups • Asset description - Assigned config group. Device ID Patter Name - Asset count: Device type Vers D Filters InterCape Test 0 Mix Roki II 125 v InterCape Test 1 Mix Roki II 125 v Roki Kovi II 14 v Roki Kovi II 15 v Stefanutti Stocks 0 Mix Rovi II 65 v InterCape Test 1 Mix Rovi II 65 v InterCape Test 1 Mix Rovi II 65                                                                                                    | 1  | MiX Telematics - Mi | X Rovi config 🗙 | +             |       |         |        |        |           |            |                                 |                 |                |       |                    |          | -          |         | ×  |
|----------------------------------------------------------------------------------------------------|----|---------------------|-----------------|---------------|-------|---------|--------|--------|-----------|------------|---------------------------------|-----------------|----------------|-------|--------------------|----------|------------|---------|----|
| WXX TELEMATICS MONITOR MANAGE MEASURE      MIX Rovi configuration   MXX Rovi configuration MXX Telematics / CSD-RSA / RG's LIAT Environment *     MIX Rovi configuration groups   Assets   Last refresh:   Assets   Last refresh:   Asset:   Last refresh:   Asset:   Last refresh:   Asset:   Asset:   Asset:   Last refresh:   Asset:   Last refresh:   Asset:   Last refresh:   Asset:   Last refresh:   Asset:   Last refresh:   Asset:   Last refresh:   Asset:   Last refresh:   Asset:   Last refresh:   Asset:   Last refresh:   Asset:   Last refresh:   Asset:   Last refresh:   Asset:   Last refresh:   Asset:   Asset:   Asset:   Last refresh:   Asset:   Last refresh:   Asset:   Last refresh:   Asset:   Last refresh:   Asset:   Last refresh:   Asset:   Last refresh:   Asset:   Last refresh:   Asset: Asset: Asset: Asset: Asset: Asset: Asset: Asset: Asset: Asset: Asset: Asset: Asset: Asset: Asset: Asset: Asset: Asset: <p< th=""><th>÷</th><th>→ C ☆ (</th><th>i uat.mixtel</th><th>ematics.com/</th><th>#/con</th><th>fig-adm</th><th>nin/ro</th><th>ivi-co</th><th>nfig</th><th></th><th></th><th></th><th></th><th></th><th><math>\dot{\mathbf{T}}</math></th><th>٥</th><th>{=} 🤘</th><th></th><th></th></p<>                                                                                                    | ÷  | → C ☆ (             | i uat.mixtel    | ematics.com/  | #/con | fig-adm | nin/ro | ivi-co | nfig      |            |                                 |                 |                |       | $\dot{\mathbf{T}}$ | ٥        | {=} 🤘      |         |    |
| MX Rovi configuration mouse of CSO-RSA / RG's LIAST Environment =                                                                                                    | v  |                     | MATICS          |               | ÷     | MANA    | GE -   |        | MEASURE   | -          |                                 |                 |                | 4     | *                  | *        | ?          | 6       | ሪ  |
| MX Rovi configuration groups   Assets  Assets  Assets  Assets  Assets  Asset description  Asset description |    |                     |                 |               |       |         |        |        |           |            |                                 |                 |                |       | We                 | lcome I  | audi Grob  | belaar  |    |
| MiX Rovi configuration groups   Assets  Last refresh: less than a minute ago Citefresh  Filter  Asset count: Device type Vers  Asset count: Device type Vers Asset count: Device type Vers Asset count: Device type Vers Asset count: Device |    | liX Rovi configurat | tion Mix T      | elematics / C | CSO-R | SA / RO | G's U/ | AT Env | vironment | ~          |                                 |                 |                |       |                    |          |            |         |    |
| MX Rovi configuration groups     Filter     Filter     Asset Count Device type Vers     All     Coups     Intercape Demo     MiX Rovi II     MiX Rovi III     All Coups     Intercape Demo     MiX Rovi III     Rovi AT est     MiX Rovi III     All Coups     Intercape Demo     MiX Rovi IIII     Rovi AT est     MiX Rovi IIIIIIIIIIIIIIIIIIIIIIIIIIIIIIIIIIII                                                                                                    | P  |                     |                 |               |       |         |        |        |           |            |                                 |                 |                |       |                    |          |            |         |    |
| Filter     Name ×     Asset count     Device type     Name ×     Asset count     Device type     MiX4000 + Rovi IV     Rovi 4 Test     Be909203244459     4.00_19.9     4.00_19.9     4.00_19.9     4.00_19.9     4.00_19.9     4.00_19.9     4.00_19.9     4.00_19.9     4.00_19.9     4.00_19.9     4.00_19.9     4.00_19.9     4.00_19.9     4.00_19.9     4.00_19.9     4.00_19.9     4.00_19.9     4.00_19.9     4.00_19.9     4.00_19.9     4.00_19.9     4.00_19.9     4.00_19.9     4.00_19.9     4.00_19.9     4.00_19.9     4.00_19.9     4.00_19.9     4.00_19.9     4.00_19.9     4.00_19.9     4.00_19.9     4.00_19.9     4.00_19.9     4.00_19.9     4.00_19.9     4.00_19.9     4.00_19.9     4.00_19.9     4.00_19.9 <td>L</td> <td>MiX Rovi configur</td> <td>ation groups</td> <td>9</td> <td></td> <td>+</td> <td></td> <td>Ass</td> <td>ets 🚺</td> <td>Last ref</td> <td>r<b>esh:</b> less than a minut</td> <td>te ago CRefresh</td> <td>Filter</td> <td></td> <td></td> <td>Θ</td> <td>٢</td> <td>•</td> <td>-9</td>                                                                                                    | L  | MiX Rovi configur   | ation groups    | 9             |       | +       |        | Ass    | ets 🚺     | Last ref   | r <b>esh:</b> less than a minut | te ago CRefresh | Filter         |       |                    | Θ        | ٢          | •       | -9 |
| Name *         Asset count         Device type         Vers         *         4.0.0_19.9         4.3.19.14_V1         *           Rikta00 + Rovi IV         Rovi 4 Test         86909203244459         4.0.0_19.9         4.3.19.14_V1         *           Rikta00 + Rovi IV         Rovi 4 Test         86909203244459         4.0.0_19.9         4.3.19.14_V1         *           Intercape         0         0         0         0         0         0         0         0         0         0         0         0         0         0         0         0         0         0         0         0         0         0         0         0         0         0         0         0         0         0         0         0         0         0         0         0         0         0         0         0         0         0         0         0         0         0         0         0         0         0         0         0         0         0         0         0         0         0         0         0         0         0         0         0         0         0         0         0         0         0         0         0         0         0                                                                                                    |    | Filter              |                 |               |       |         |        |        | Asset des | cription * | Assigned config grou            | ID Device ID    | Application pa | ckage | version            | Prefe    | rred ve    | rsion [ | 11 |
| Rink       Collection       Collection                                                                                                    | n  | Name 🔻              | Asset count     | Device type   | Ver   | nt -    |        |        | MIX4000 + | + Rovi IV  | Rovi 4 Test                     | 86909203244459  | 4.0.0_19.9     |       |                    | 4.3.3_   | 19.14_V    | 1 1     | ×  |
| All 2<br>Unallocated 0<br>Groups<br>ELD Testing 0 MDK Rovi II 5 *<br>Intercape Demo 0 MDK Rovi II 25 *<br>Intercape Test 0 MDK Rovi II 17 *<br>Rovi AT Test 1 MDK Rovi II 14 *<br>Rovi AT Test 1 MDK Rovi II 213 *<br>Stefanutti Stocks 0 MDK Rovi II 65 *                                                                                                    | r  | Filters             | Auber count     | Device type   | ven   |         |        |        |           |            |                                 |                 |                | 🕹 Sa  | ve confi           | iguratio | on files t | .o PC   | .  |
| Unallocated 0 Groups ELD Testing 0 MDK Rovi II 5 Hererape Demo 0 MDK Rovi II 25 Intercape Test 0 MDK Rovi II 17 Rovi LAT Test 1 MDK Rovi II 14 Rovi AT Test 1 MDK Rovi II 213 Stefanutti Stocks 0 MDK Rovi II 65                                                                                                    | l, | ) All               | 2               |               |       |         |        |        |           |            |                                 |                 |                | 0 D   | wnload             | l diagni | ostics     |         | •1 |
| Groups         ELD Testing       0       MIX Rovi II       5         Intercape Demo       0       MIX Rovi II       25         InterCape Test       0       MIX Rovi II       17         © Optiert Testing       0       MIX Rovi II       14         ® Rovi LAT Test       1       MIX Rovi II       213         © Stefanutii Stocks       0       MIX Rovi II       55                                                                                                    | G  | ) Unallocated       | 0               |               |       |         |        |        |           |            |                                 |                 |                |       |                    |          |            |         | -1 |
| ELD Testing       0       MDX Rovi II       5       V         Intercape Demo       0       MDX Rovi II       25       V         InterCape Test       0       MDX Rovi II       17       V         © Optiert Testing       0       MDX Rovi II       14       V         ® Rovi 44 Test       1       MDX Rovi II       213       V         © Stefanutii Stocks       0       MDX Rovi II       65       V                                                                                                    | Ŀ  | Groups              |                 |               |       |         |        |        |           |            |                                 |                 |                |       |                    |          |            |         |    |
| Intercape Demo       0       MiX Rovi II       25       V         InterCape Test       0       MiX Rovi II       17       V         Optafert Testing       0       MiX Rovi II       14       V         Rovi 4 Test       1       MiX Rovi II       213       V         Rovi UAT Test       1       MiX Rovi II       25       V         Stefanutti Stocks       0       MiX Rovi II       65       V                                                                                                    | ē  | ) ELD Testing       | 0               | MIX Rovi II   | 5     | v       |        |        |           |            |                                 |                 |                |       |                    |          |            |         |    |
| InterCape Test       0       MDX Rovi II       17         Optaler Testing       0       MDX Rovi II       14         Rovi 4 Test       1       MDX Rovi II       213         Rovi UAT Test       1       MDX Rovi II       213         Stefanutti Stocks       0       MDX Rovi II       55                                                                                                    | ¢  | ) Intercape Demo    | 0               | MiX Rovi II   | 25    | ~       |        |        |           |            |                                 |                 |                |       |                    |          |            |         |    |
| Optaler: Testing 0 MDX Rovi II 14 * Rovi 4 Test 1 MDX Rovi IV 19 * Rovi UAT Test 1 MDX Rovi II 213 * Stefanutti Stocks 0 MDX Rovi II 65 *                                                                                                    | G  | ) InterCape Test    | 0               | MiX Rovi II   | 17    | ×       |        |        |           |            |                                 |                 |                |       |                    |          |            |         |    |
| Rovi 4 Test 1 MDX Rovi IV 19     Rovi UAT Test 1 MDX Rovi II 213      Stefanutti Stocks 0 MDX Rovi II 65                                                                                                    | 9  | ) Optalert Testing  | 0               | MIX Rovi II   | 14    | ¥       |        |        |           |            |                                 |                 |                |       |                    |          |            |         |    |
|                                                                                                    | 9  | ) Rovi 4 Test       | 1               | MIX Rovi IV   | 19    | ~       |        |        |           |            |                                 |                 |                |       |                    |          |            |         |    |
| Stefanutti Stocks 0 MiX Rovi II 65                                                                                                    | 9  | ) Rovi UAT Test     | 1               | MiX Rovi II   | 213   | ~       |        |        |           |            |                                 |                 |                |       |                    |          |            |         |    |
|                                                                                                    | 9  | ) Stefanutti Stocks | 0               | MiX Rovi II   | 65    | ~       |        |        |           |            |                                 |                 |                |       |                    |          |            |         |    |
| · · · · · · · · · · · · · · · · · · ·                                                                                                    |    |                     |                 |               |       |         |        |        |           |            |                                 |                 |                |       |                    |          |            |         |    |
| · · · · · · · · · · · · · · · · · · ·                                                                                                    | L  |                     |                 |               |       |         |        |        |           |            |                                 |                 |                |       |                    |          |            |         |    |
|                                                                                                    | L  |                     |                 |               |       |         |        |        |           |            |                                 |                 |                |       |                    |          |            |         |    |
| · · · · · · · · · · · · · · · · · · ·                                                                                                    | L  |                     |                 |               |       |         |        |        |           |            |                                 |                 |                |       |                    |          |            |         |    |
|                                                                                                    |    |                     |                 |               |       | -       |        |        |           |            |                                 |                 |                |       |                    |          |            |         | -  |
|                                                                                                    | ľ  |                     |                 |               |       | F       |        | 4      |           |            |                                 |                 |                |       |                    |          |            |         | +  |

#### Figure 17: Upload Application

4. The progress of the update is visible in the status column.

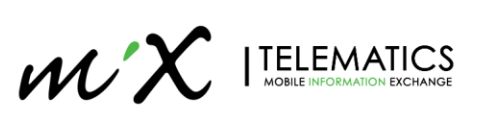

|    | MiX Telematics - Mi                                          | X Rovi config 🗙 | +             |       |         |       |                                  |            |                      |                     |           |                   |         | -             |         | × |
|----|--------------------------------------------------------------|-----------------|---------------|-------|---------|-------|----------------------------------|------------|----------------------|---------------------|-----------|-------------------|---------|---------------|---------|---|
| ~  | ← → C △ ( a uat.mixtelematics.com/#/config-admin/rovi-config |                 |               |       |         |       |                                  |            |                      | ☆                   | Q {=} 🥑   |                   | :       |               |         |   |
| v  |                                                              | MATICS          |               |       | MANA    | GE ·  | - MEASURE                        |            |                      |                     |           | 4                 | * 1     | * ?           | 1       |   |
|    |                                                              |                 |               |       |         |       |                                  |            |                      |                     |           |                   | Welco   | ome Rudi Grob | belaar  |   |
| N  | iX Rovi configurat                                           | tion MiX T      | elematics / C | ISO-R | SA / RO | 5's U | AT Environment                   | ÷          |                      |                     |           |                   |         |               |         |   |
| r  | MiX Rovi configur                                            | ation groups    | 9             |       | Ŧ       |       | Assets 1                         | Last re    | fresh: a few seconds | ago CRefresh        | Filter    |                   |         | 3 ①           | Ð 4     |   |
| h  | Ū                                                            | <u> </u>        | <u> </u>      |       |         |       | <ul> <li>Assigned cor</li> </ul> | nfig group | Device ID            | Application package | e version | Preferred versior | Applic  | ation packa   | ge st 📑 |   |
| I. | Filter                                                       |                 |               |       |         |       | Rovi 4 Test                      |            | 869092032444595      | 4.0.0_19.9          |           | 4.3.3_19.14_V1    | In prog | gress         | ~       | 1 |
|    | Name 🔻                                                       | Asset count     | Device type   | Ver   | · 🗂 ^   |       |                                  |            |                      |                     |           |                   |         |               |         |   |
|    | Filters                                                      |                 |               |       |         |       |                                  |            |                      |                     |           |                   |         |               |         |   |
| 0  | ) All                                                        | 2               |               |       |         |       |                                  |            |                      |                     |           |                   |         |               |         |   |
|    | Unallocated                                                  | 0               |               |       | _       |       |                                  |            |                      |                     |           |                   |         |               |         |   |
| ٠  | Groups                                                       |                 |               |       |         |       |                                  |            |                      |                     |           |                   |         |               |         |   |
|    | ELD Testing                                                  | 0               | MiX Rovi II   | 5     | ×       |       |                                  |            |                      |                     |           |                   |         |               |         |   |
|    | Intercape Demo                                               | 0               | MiX Rovi II   | 25    | ×       |       |                                  |            |                      |                     |           |                   |         |               |         |   |
|    | ) InterCape Test                                             | 0               | MiX Rovi II   | 17    | ~       |       |                                  |            |                      |                     |           |                   |         |               |         |   |
|    | Optalert Testing                                             | 0               | MiX Rovi II   | 14    | ~       |       |                                  |            |                      |                     |           |                   |         |               |         |   |
|    | Rovi 4 Test                                                  | 1               | MIX ROVI IV   | 19    | ~       |       |                                  |            |                      |                     |           |                   |         |               |         |   |
|    | Ctofooutti Stocks                                            | 1               | MIX ROVI II   | 213   | ×       |       |                                  |            |                      |                     |           |                   |         |               |         |   |
|    | ) Steranutti Stocks                                          | U               | MIX ROVI II   | 65    | ~       |       |                                  |            |                      |                     |           |                   |         |               |         |   |
|    |                                                              |                 |               |       |         |       |                                  |            |                      |                     |           |                   |         |               |         |   |
|    |                                                              |                 |               |       |         |       |                                  |            |                      |                     |           |                   |         |               |         |   |
|    |                                                              |                 |               |       |         |       |                                  |            |                      |                     |           |                   |         |               |         |   |
|    |                                                              |                 |               |       |         |       |                                  |            |                      |                     |           |                   |         |               |         |   |
|    |                                                              |                 |               |       | -       |       |                                  |            |                      |                     |           |                   |         |               |         | Ŧ |
|    |                                                              |                 |               |       | •       |       | •                                |            |                      |                     |           |                   |         |               | •       |   |
|    |                                                              |                 |               |       |         |       |                                  |            |                      |                     |           |                   |         |               |         |   |

Figure 18: Application update Status

#### 10.1.2 USB

In order to update the Rovi IV via USB files you would require the following items:

USB Type-C OTG (On-The-Go) Cable USB Flash Drive (>1GB)

Ensure to format the USB and then unzip/extract the compressed file to the top level (root) of the USB drive. Place the OTG cable in the USB slot on the Rovi IV and insert the USB Flash drive in the cable. Follow the on screen commands on the Rovi IV. Once completed, remove both USB Flash Drive and OTG cable

## 10.2 OS Update

The upgrading of the Rovi IV OS should not be needed. If however a critical update is required, the recommend files will be distributed with update instructions.

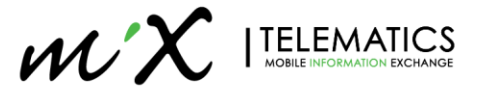

## 11 Navigation

All Rovi IV units comes with a pre-fitted 8GB Micro SD-Card with all required files. Please do not remove this card as installation of the files are done at the factory. The MiX Rovi IV makes use of Sygic 3D navigation version and map installs are done via Wi-Fi by default. Alternative USB installation method is also available.

#### 11.1 Connecting to a Wi-Fi Network

This section will guide you on how to connect to a Wi-Fi network. Currently there are two options, via Rovi configuration or manual setting.

#### 11.1.1 Via Rovi Configuration

The easiest way for Wi-Fi, connection setup is via Rovi Configuration page. Go to the configuration page and enter the **Network name** and **password** for your Wi-Fi network. Resend the config to the Rovi IV device(s). At this stage username and password option is not supported as this is designed for yard connections with only a password.

| / MiX Telematics - MiX Rovi config × +       |                                           |                                                                                                    |                                                                                                    |                                                           |              | -           |          | ×                      |
|----------------------------------------------|-------------------------------------------|----------------------------------------------------------------------------------------------------|----------------------------------------------------------------------------------------------------|-----------------------------------------------------------|--------------|-------------|----------|------------------------|
| ← → C ☆ 🔒 uat.mixtelematics.com/#            | /#/config-adn                             | nin/rovi-config/details?id=2iJBZ                                                                                                    | 7veaz&orgId=3043374571774957839                                                                                            | ž                                                         | r 0          | (=)         | o-       | ) I                    |
| $\mathcal{WX}$  telematics monitor -         | - MANA                                    | GE - MEASURE -                                                                                                    |                                                                                                    | 5                                                         | V 🕋<br>Welco | ?<br>me Rud | Grobbela | <mark>ம்</mark><br>sar |
| MiX Rovi configuration MiX Telematics / CS   | SO-RSA / RG's                             | UAT Environment                                                                                                    |                                                                                                    |                                                           |              |             |          |                        |
|                                              |                                           |                                                                                                    |                                                                                                    |                                                           |              |             |          |                        |
| Edit MiX Rovi configuration group: Rovi 4 Te | est                                       |                                                                                                    |                                                                                                    |                                                           | Ca           | incel       | Save     |                        |
| Nav<br>Hou<br>serv                           | avigation<br>ours of<br>vice              | Enable Sygic road speed mc<br>Sygic product ID<br>3768<br>API key<br>bdqdteibbbopriewbodreffdrta<br>Dual mode<br>Timeclock mode<br>Frompt driver log out<br>Electronic Logging Device (fr<br>Warning Enabling this checkbox MUS<br>configuration. | nitoring<br>Purchase period (months)<br>2<br>Daqca<br>or United States)<br>T coincide with enabling the Electronic Logging | Device (ELD) checkbox on the Royl peripheral device in th | e asset's    |             |          |                        |
| i Sen<br>i Wifi<br>i Scre                    | rvice mode<br>fi 802.11<br>reen dim butto | ELD exempt asset Service code * 1234 Network name * The wifi network name is required on                                                                                                    | Password * 1234 Password * The wifi pasaword is required                                                                   |                                                           |              |             |          |                        |
|                                              | _                                         |                                                                                                    |                                                                                                    |                                                           |              |             |          | •                      |

#### 11.1.2 Via manual settings

This section describes how to manually connect the Rovi IV to you Wi-Fi network. On the Rovi IV, Navigate to Settings in Administration Menu (section 12.3.1.3). Settings > Diagnostics > Administration > Enter the Admin password > Settings > WLAN settings. Enable the WLAN and select he network you want to connect.

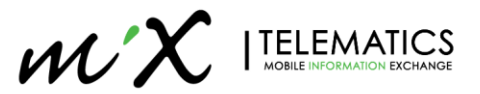

| <b>S</b> O I |                                  | 🕈 🎔 🚄 🛿 1:56 PM |
|--------------|----------------------------------|-----------------|
| ≡            | WLAN                             | <b>¢</b> :      |
|              | On                               |                 |
|              | MiX-International<br>Connected   |                 |
| •            | MiX-Development                  |                 |
| •            | MiX-Engineering                  |                 |
| •            | MiX-Guest                        |                 |
| ₹.           | BDO Main                         |                 |
| ₹.           | DIRECT-11-HP PageWide MFP P57750 |                 |
| ₹.           | MiX Boardroom-Exec               |                 |
| ₹.           | VodafoneMobileWiFi-46D007        |                 |
| +            | Add network                      |                 |
|              |                                  |                 |

# 11.2 Enable Navigation

To enable Navigation for your unit, you need to tick the check box for Navigation in MiX Rovi Configuration. Save and schedule a Rovi Configuration update as per normal.

| MiX Telematics - MiX Ro     | vi config × +                                                                                                    |                                                              | - 🗆 X                  |
|-----------------------------|----------------------------------------------------------------------------------------------------|--------------------------------------------------------------|------------------------|
| < → C ☆ ■                   | https://uat.mixtelematics.com/#/config-admin/rovi-config/details?orgId=1                                                                                                    | 125391330327113776&canEdit=undefined                         | • २ 🖈 🛛 👐 🥚 y :        |
| $\mathscr{WX}$   telematics | MONITOR - MANAGE - MEASURE -                                                                                                    |                                                              | Herein Ruch Grobbelaar |
| MIX Rovi configuration      | IX Telematics / CSO-RSA / MIX Asset Manager                                                                                                    |                                                              |                        |
| Add MiX Rovi configuration  | group                                                                                                    |                                                              | Cancel Save            |
| Configuration details       | Configuration details                                                                                                    |                                                              |                        |
|                             | MiX Rovi configuration name *                                                                                                    | Device Type *                                                |                        |
|                             | Rovi IV Test Group                                                                                                    | MD( Rovi IV                                                  | •                      |
|                             | Preferred language *                                                                                                    | Measurement settings *                                       |                        |
|                             | English (United Kingdom)                                                                                                    | <ul> <li>Metric</li> </ul>                                   | •                      |
|                             | Allow Usage While driving       Image While driving       Image While drite       Image Whi | Automatic shutsown<br>2 + i 0 + i 0 + i 0 +<br>Hours Seconds |                        |
|                             | Functionality                                                                                                    |                                                              |                        |
|                             | General Advanced settings                                                                                                    |                                                              |                        |
|                             | Driving alerts                                                                                                    | Allow popup 🔘 Yes 🛞 No                                       |                        |
|                             | Data inputs                                                                                                    |                                                              |                        |
|                             | Jobs                                                                                                    | Allow popup 🔘 Yes 🛞 No                                       |                        |
|                             | E Manuala                                                                                                    | Display job ID in inbox                                      |                        |
|                             | Nexistion                                                                                                    | Allow popup 💿 Yes 🛞 No                                       |                        |
|                             |                                                                                                    |                                                              |                        |
|                             | Fours or service                                                                                                    |                                                              |                        |
|                             | With 802.11                                                                                                    |                                                              |                        |
|                             | Screen dim button                                                                                                    |                                                              |                        |
|                             |                                                                                                    |                                                              |                        |
|                             |                                                                                                    |                                                              |                        |

Figure 19: Enable Navigation

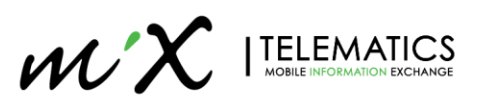

## 11.3 Licensing Navigation

When you enable navigation, you will have to activate your navigation also via paid license option. Due to the device having its own modem, the License is now linked to the IMEI number of the unit and not the SD-Card ID anymore. No Maps are installed during the factory process, so you need to ensure your device is connected to Wi-Fi to download the maps before or after activation.

#### 11.3.1 Via MiX Fleet Manager

- 1. Click on MANAGE
- 2. Below the CONFIG ADMIN heading, click MiX Rovi configuration
- 3. Click on the applicable configuration group
- 4. Enter the Sygic Product ID (This is specific to regional maps)
- 5. Enter the Sygic Purchase Period
- 6. Enter the API Key that you will obtain from Sygic. (This is specific to user account)
- 7. Click Save

| MiX Telematics - MiX Rovi config × +          |                                                                                                    | - 🗆 X                    |  |  |  |  |  |  |  |
|-----------------------------------------------|----------------------------------------------------------------------------------------------------|--------------------------|--|--|--|--|--|--|--|
| ← → C ☆ 🏻 uat.mixtelematics.com/#             | /config-admin/rovi-config/details?id=2iJBZ7veaz&orgId=3043374571774957839                                                                                                    | 🖈 🕢 🕬 🖝 y 🗄              |  |  |  |  |  |  |  |
|                                               | MANAGE * MEASURE *                                                                                                    | ゲイン Come Rudi Grobbelaar |  |  |  |  |  |  |  |
| MiX Rovi configuration MiX Telematics / CSC   | -RSA / RG's UAT Environment                                                                                                    |                          |  |  |  |  |  |  |  |
| Edit MiX Rovi configuration group: Rovi 4 Tes | t                                                                                                    | Cancel Save              |  |  |  |  |  |  |  |
| Screen off tim<br>0                           | acut after asset arming delay expired     Automatic shutdown       5     0       5     0       4     2       9     0       4     10       9     10       9     10       9     10       9     10       9     10       9     10       9     10       9     10       9     10       9     10       9     10       9     10       9     10       9     10       9     10       9     10       9     10       9     10       9     10       9     10       9     10       9     10       9     10       9     10       9     10       9     10       9     10       9     10       9     10       9     10       9     10       9     10       9     10       9     10       9     10       9     10       10     10       10 | *                        |  |  |  |  |  |  |  |
| General<br>P Driv                             | General Advanced settings                                                                                                    |                          |  |  |  |  |  |  |  |
| ☑ Data                                        | inputs                                                                                                    |                          |  |  |  |  |  |  |  |
| Ø Jobs                                        | Allow popup   Yes  No  Display Job ID in Inbox                                                                                                    |                          |  |  |  |  |  |  |  |
| 🗷 Mes                                         | aging Allow popup 💿 Yes 🔘 No                                                                                                    |                          |  |  |  |  |  |  |  |
| 2 Navi                                        | gation              Æ Enable Sygic road speed monitoring            Sygic product ID              Purchase period (months)            3768              12                                                                                                    |                          |  |  |  |  |  |  |  |
|                                               | API key<br>bdqdteibbbopriewbodreffdrtabaqca                                                                                                    |                          |  |  |  |  |  |  |  |
| ✓ Hou<br>servi                                | s of 🗷 Dual mode<br>e 🔲 Timerlack mode                                                                                                    |                          |  |  |  |  |  |  |  |

#### 11.3.2 Select Remote Activation of Sygic License

- 1. Click on the actions arrow next to the asset in the MiX Rovi configuration group
- 2. Click Activate Sygic license

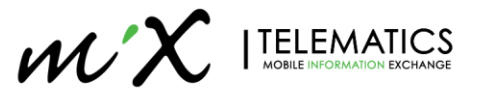

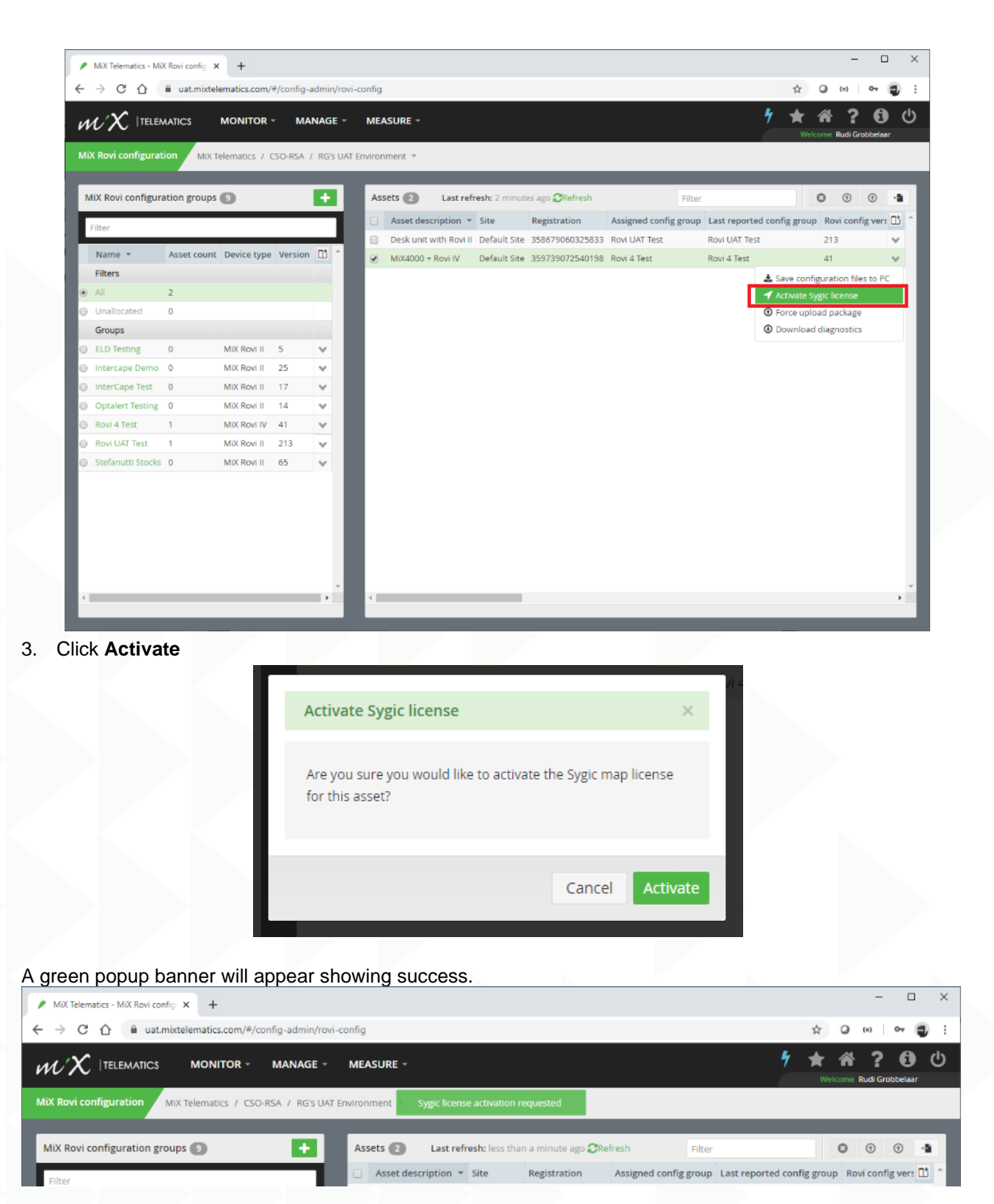

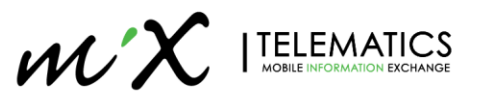

# 11.4 Installing Maps – via Wi-Fi (default)

Sygic maps are no longer loaded to the SD card offline and you would first need to connect to a Wi-Fi network (Section 11.1) in order to download the Maps for your region/license. All map updates are done via Wi-Fi only and not via you Data SIM card.

Once connected to a Wi-Fi network, you can launch the Navigation.

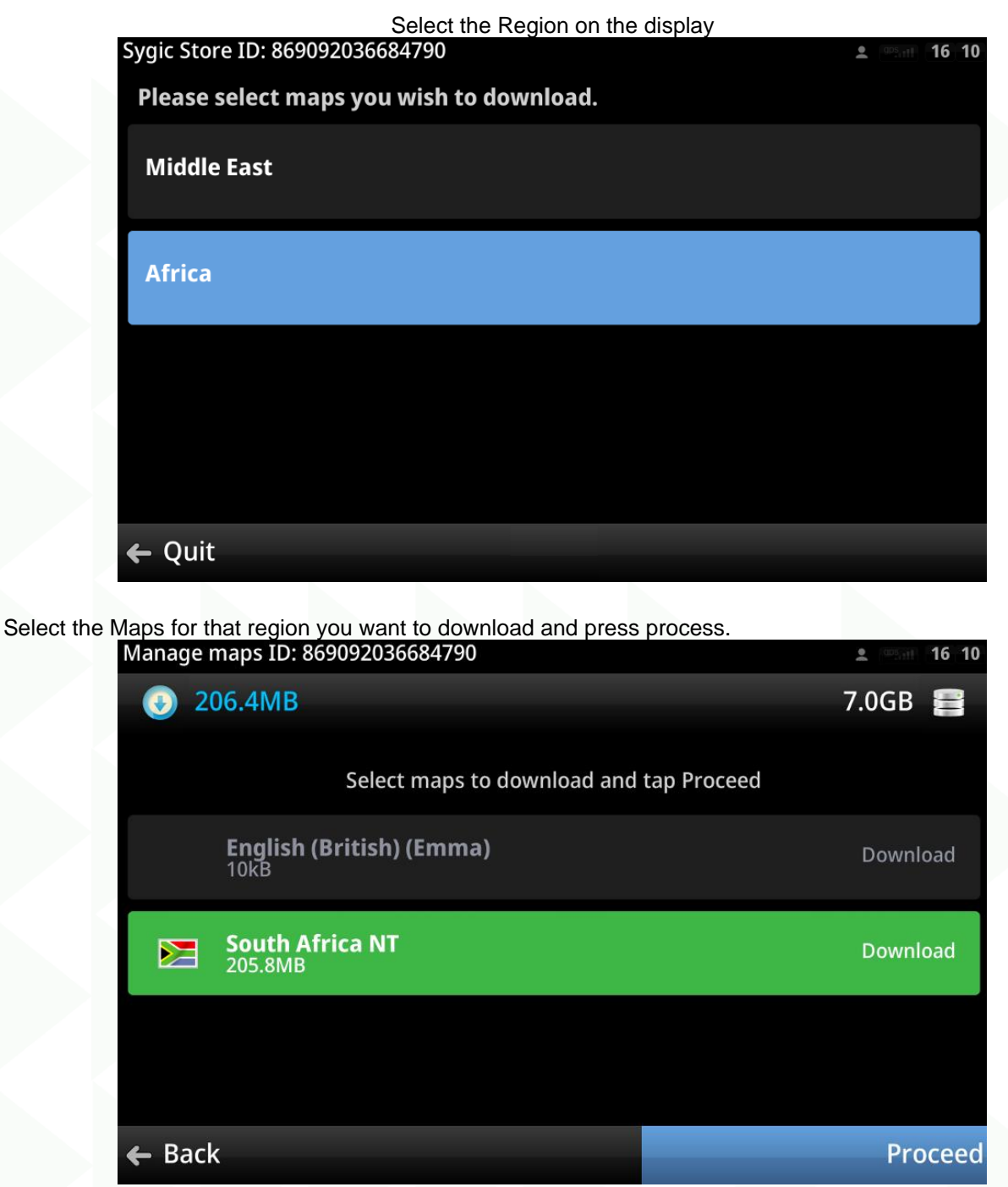

Once the download is complete, press Continue to setup vehicle features.

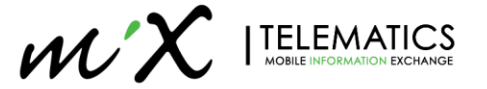

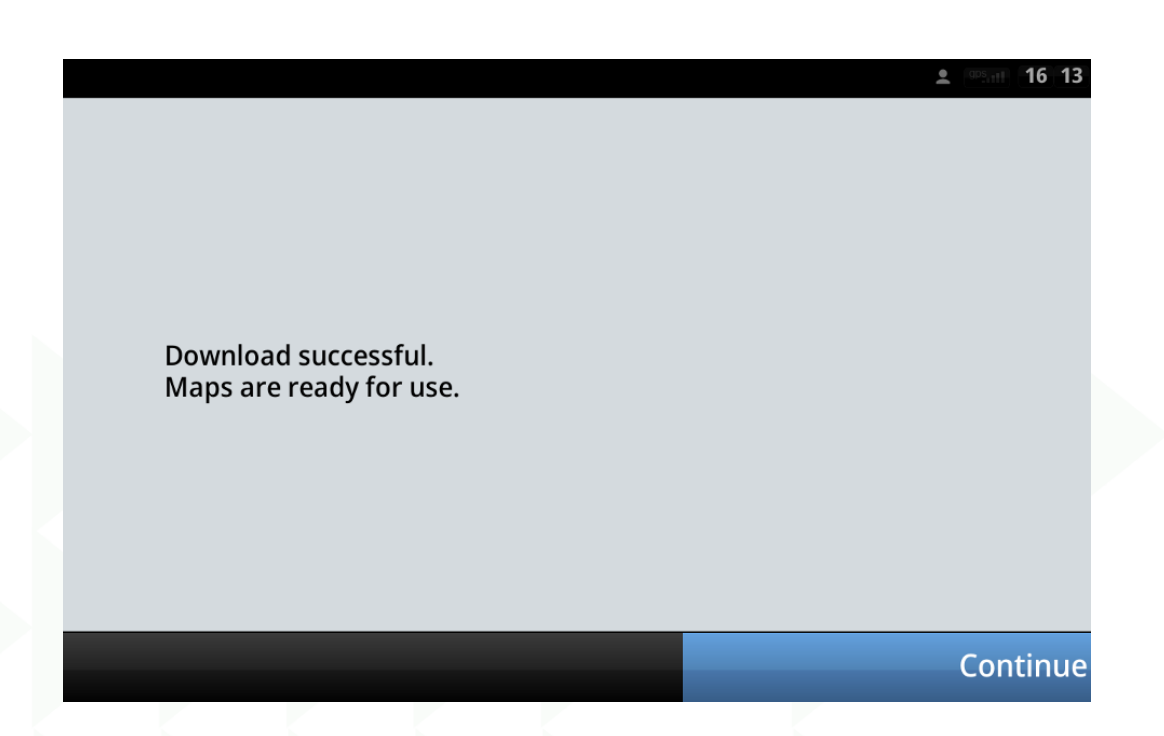

## 11.5 Installing Maps – via USB

There is also an option to copy the maps to the device via a USB containing pre-loaded maps. For North America and South Africa, a pre-downloaded image is made an available. For other regions, in order to make use of the installation via USB, you first need to fully download the required maps on one device, and then you can create a custom map image of that device you can duplicate to other units.

#### 11.5.1 Requirements:

- Application version => 20.5 Build#441 [Settings > Version Info]
- Map image
- USB Drive and OTG cable

#### 11.5.2 Limitations:

- This process will only copy the map data and not voice (TTS) data. By default the MiX Rovi IV comes
  preinstalled in the factory with the following language TTS data:
  - English (US and UK),
  - o French,
  - o Portuguese (Brazil),
  - o Spanish

#### 11.5.3 Map Image:

- Download a Map image:
  - o ZA Maps, North American Maps
- Create a custom Map image:
  - o Ensure the device have full downloaded maps that you intent to copy.
  - Format a USB drive and copy 388628438 header file to the drive
  - Insert the USB to device to start the copying process.

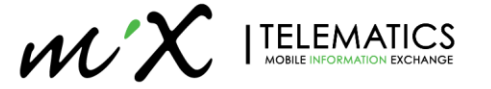

#### 11.5.4 Steps:

- Download/Create the map installer image as per 11.5.3
- Copy/Unzip the files to an empty USB driver
- Inset the USB drive (Type-C OTG cable required) in the Rovi IV so that the script will copy the necessary files.
- Once files have been copied, you will be prompted to remove the USB.

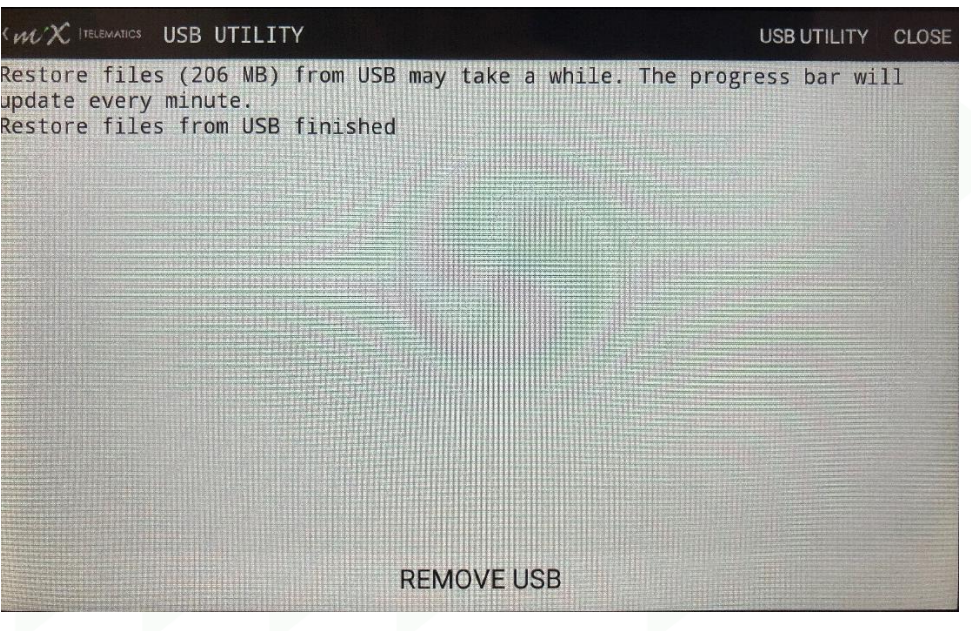

Select the region

| ne region                                |                          |
|------------------------------------------|--------------------------|
| Sygic Store ID: 869092036684790          | ± <sup>œ5</sup> mi 10 01 |
| Please select maps you wish to download. |                          |
| Africa                                   |                          |
|                                          |                          |
|                                          |                          |
|                                          |                          |
|                                          |                          |
|                                          |                          |
| 🗲 Quit                                   |                          |
| C Quit                                   |                          |

• Map will be shown as "Update" indicating the map files are present on the device, Select proceed to next steps. If "Download" appears (as per step 11.4), then incorrect or no map files have been copied.

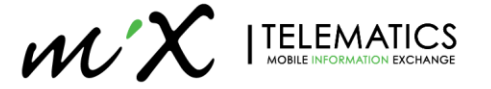

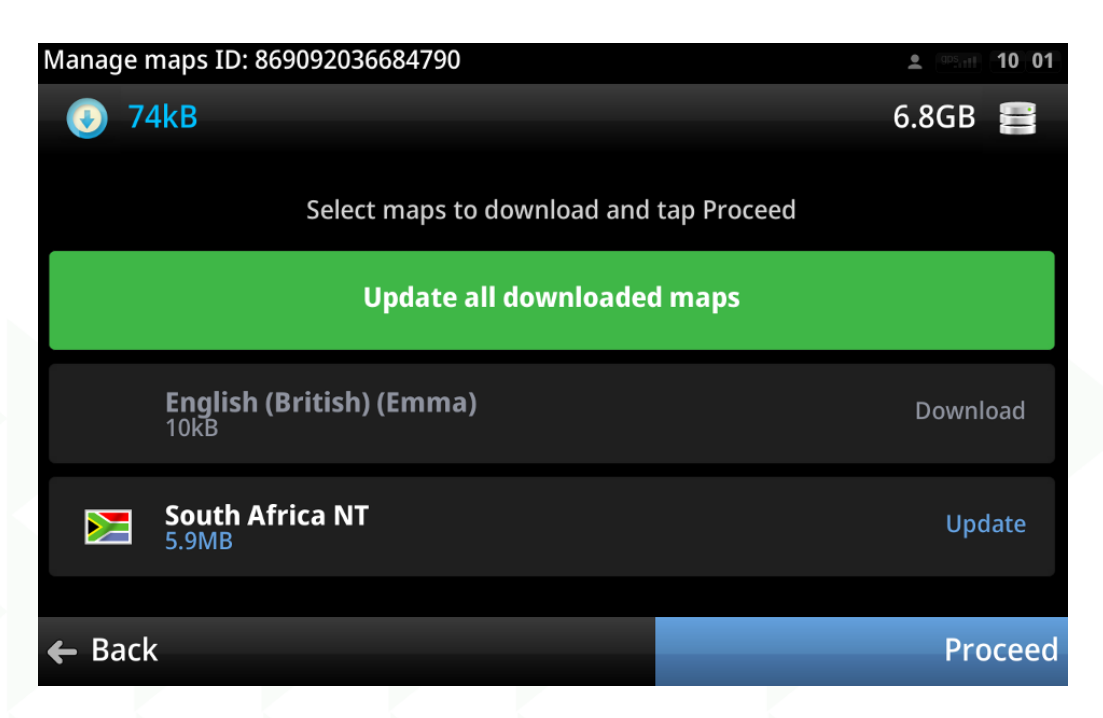

## 11.6 Verify Map installation and functionality

Once the map installation is complete, you will be prompted to setup your navigation software.

Press Set Parameter

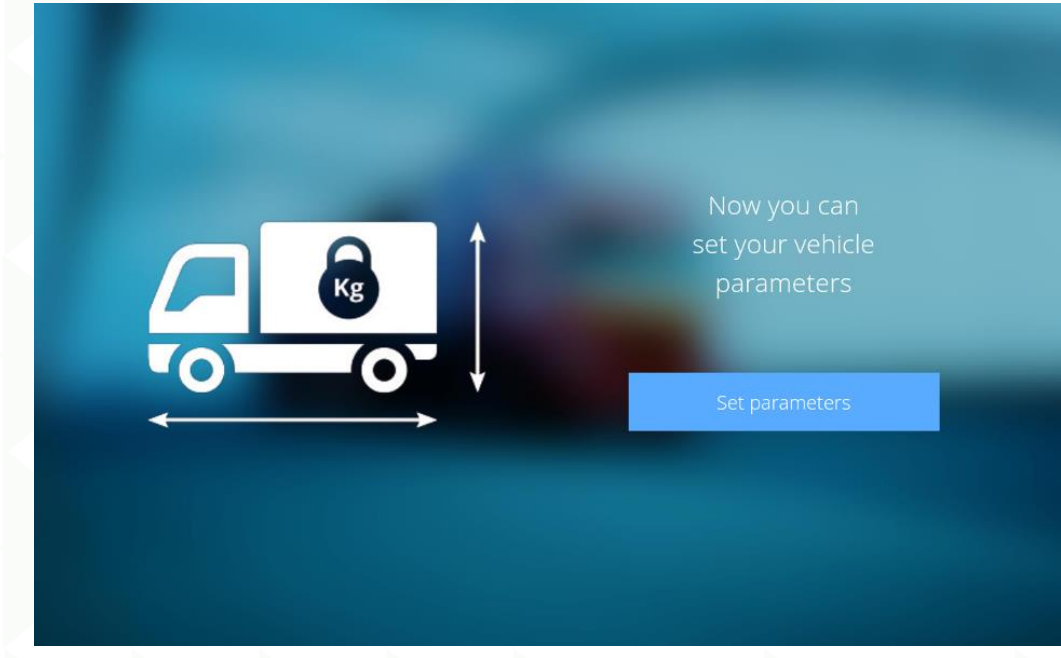

Enter the valid parameter for your vehicle and continue.

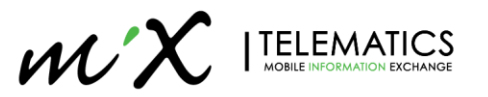

| Truck attributes |        |                    | <b>16</b> 13 |
|------------------|--------|--------------------|--------------|
| Truck (          |        | Distance units     |              |
| Oversize Van     |        | Kilometres         | 0            |
|                  |        | Miles / Feet       | ۲            |
| Delivery Van (   | С<br>— | Miles / Yards      | 0            |
| Car (            | С      | Vehicle parameters |              |
|                  |        | व≂1 व≂2            | <b>₫₽3</b>   |
|                  |        |                    | Continue     |

Once this step have been completed, the device will get GPS lock and you will see your location on the display.

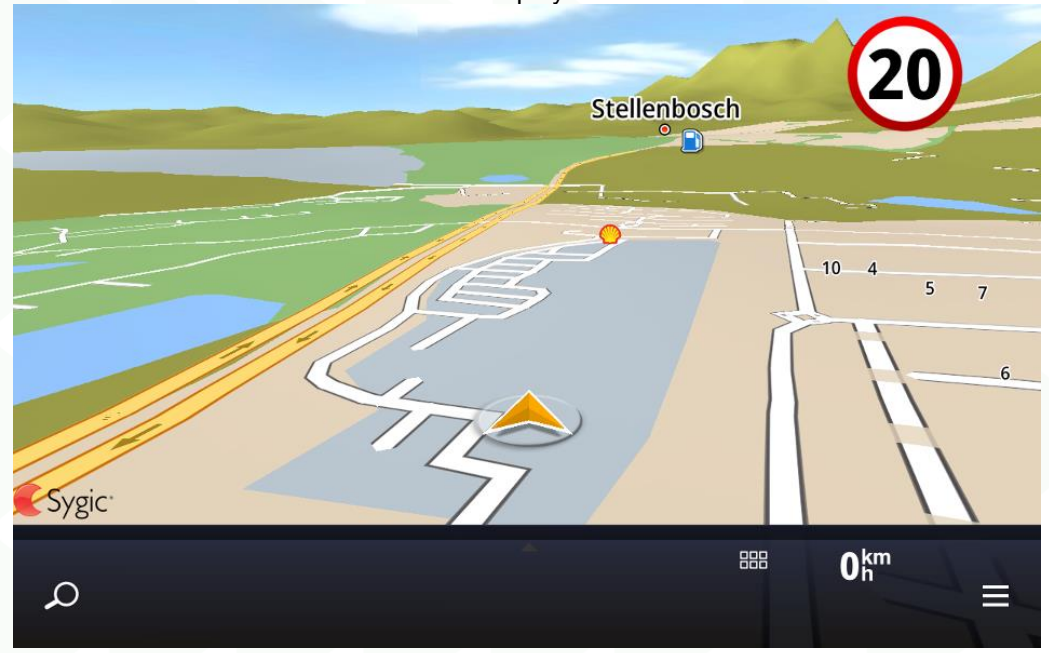

You can also go to the GPS Diagnostics screen to verify whether you have lock and speed indication on status bar.

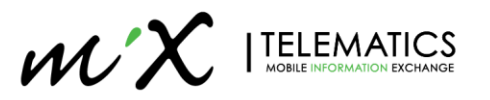

| Contraction SPEED 20 LIMIT         | ELD NO ACTIVE DRIVER | 11:45 GMT+02:00 | al 🕆 🗏 |
|------------------------------------|----------------------|-----------------|--------|
| Latitude: S 33.98                  |                      |                 |        |
| Longitude: E 18.84                 |                      |                 |        |
| Velocity: 0 Km/h                   |                      |                 |        |
| Altitude: 163 m                    |                      |                 |        |
| Direction: 0 degree                |                      |                 |        |
| Number of satellites: 34           |                      |                 |        |
| Accuracy: 3 m                      |                      |                 |        |
| Time Stamp: 2020/02/26 11:44:50 GM | T+02:00              |                 |        |

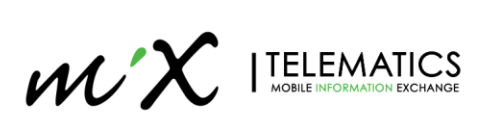

# 12 Device Layout and Menus

This section will give you an overview on the layout and menu structure of the Rovi IV

# 12.1 Device Layout

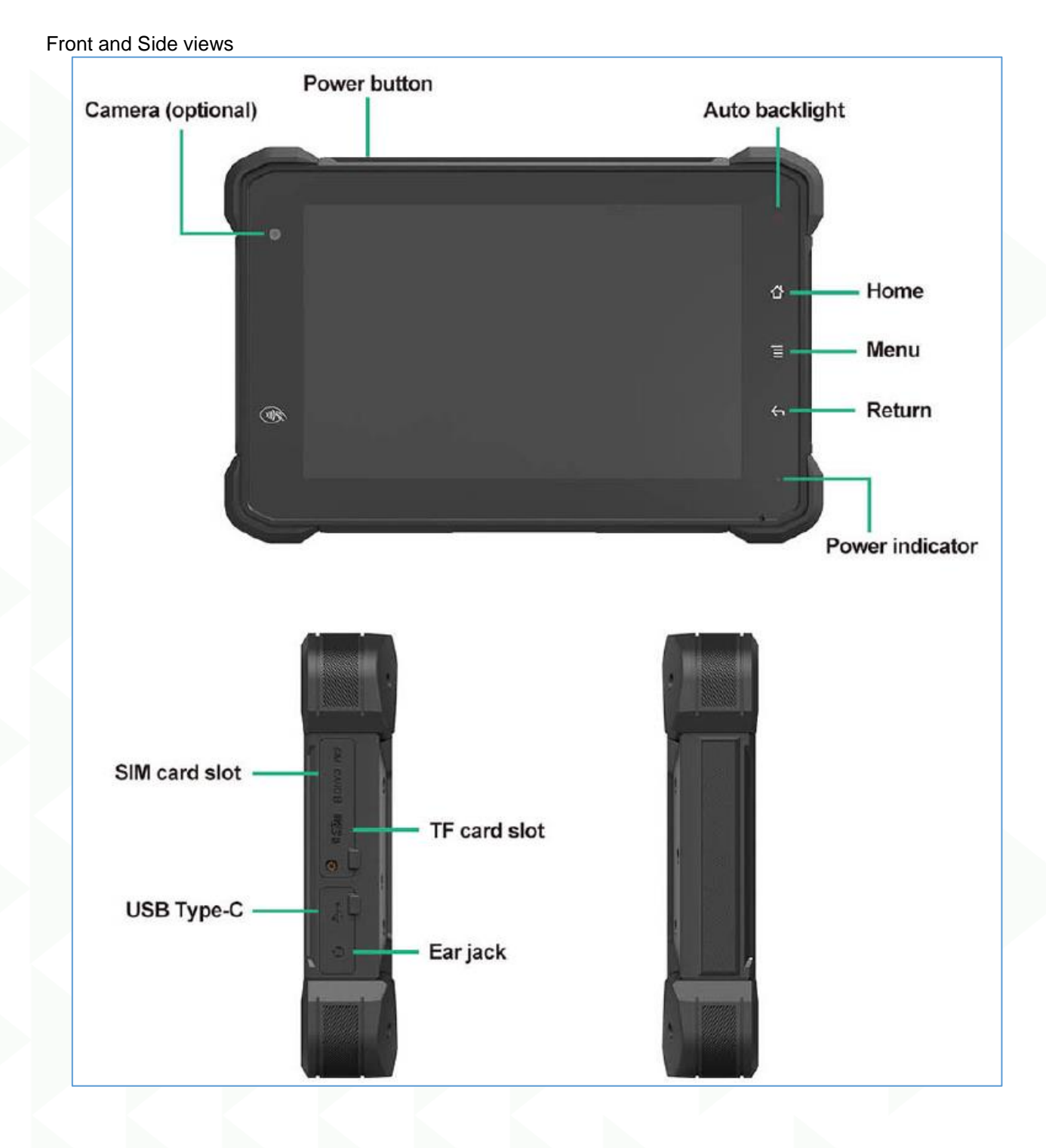

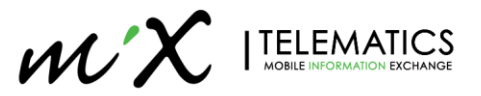

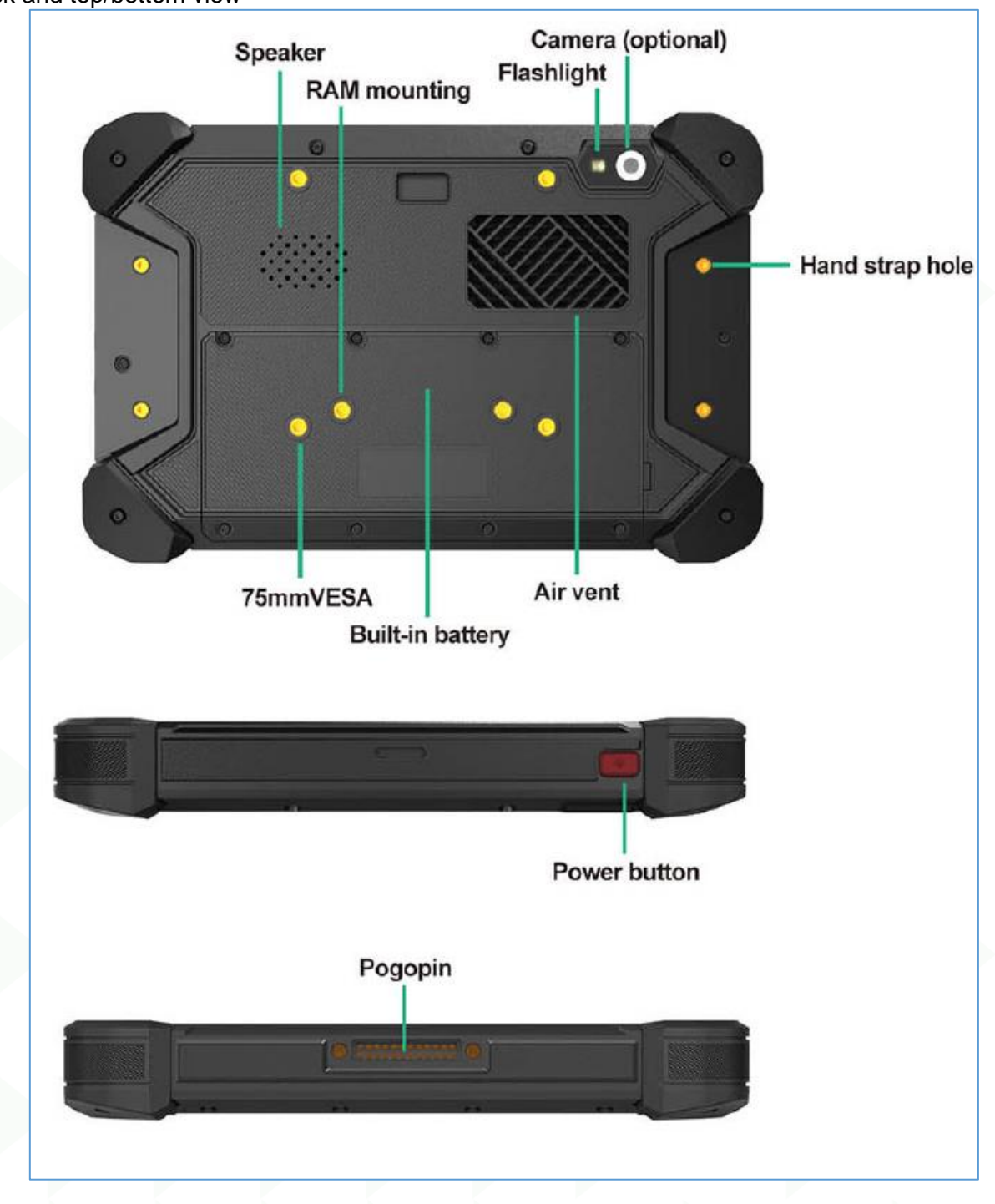

# Back and top/bottom view

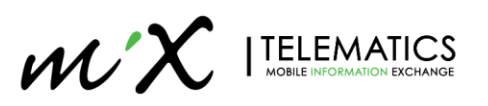

#### 12.2 Home Screen Layout

To verify if your installation is correct, you can monitor if the OBC Connection and Current time are correct.

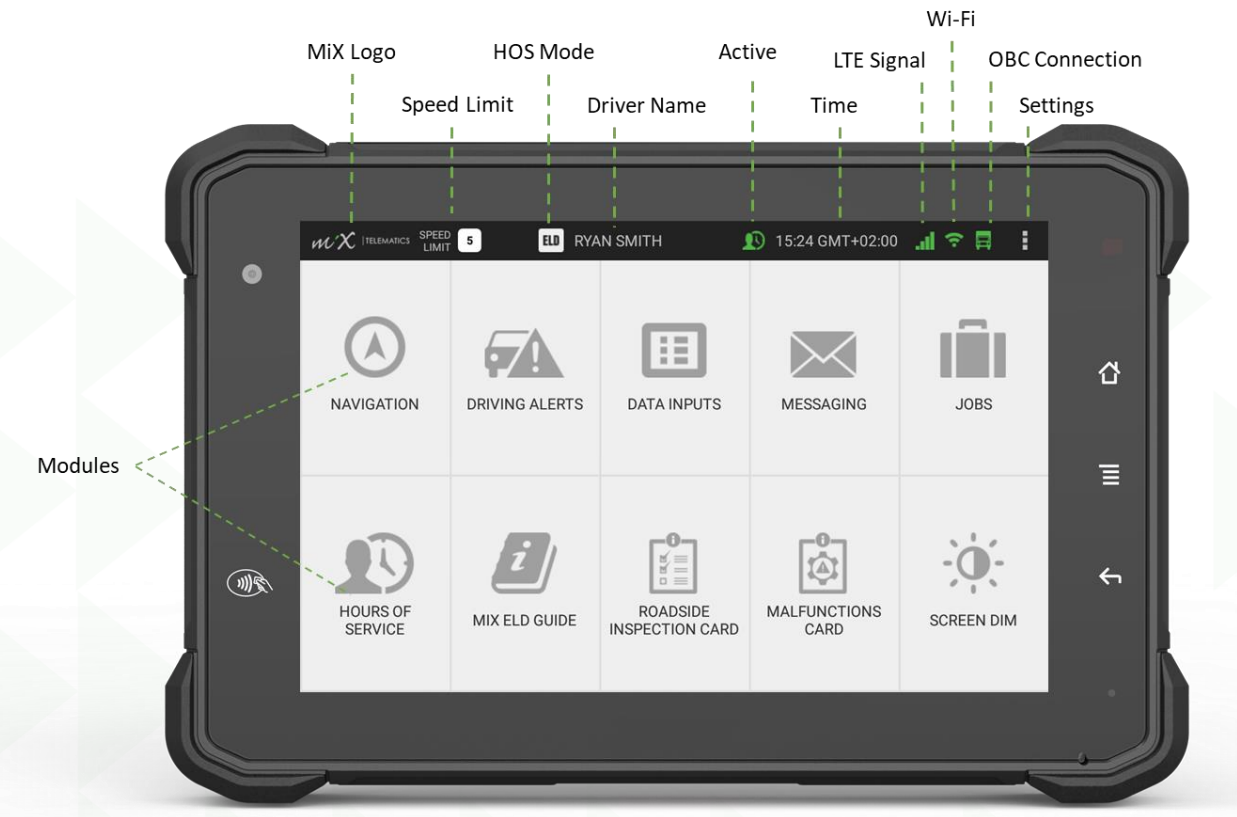

- Modules these are the different modules you enable via your Rovi Configuration.
- MiX Logo This will also function as "back button" when in other screens.
- **Speed Limit** Navigation needs to be licensed and enabled then the speed limit will be displayed here else it will be blank.
- **HOS Mode** Either ELD or AOBRD will be displayed. ELD (Electronic Logging Device) is US Legislation HOS, if disabled AOBRD (Automatic On-Board Recording Device) will be displayed.
- Driver Name When HOS is enabled the current driver name will be displayed when using the RED HOS plug. The Driver Text will scroll if too long. If no driver have been logged in, "NO ACTIVE DRIVER" will be shown. If HOS is disabled, there will be no text.
- Active Will be displayed if logged in driver is active driver, else not visible.
- **Time** If your configuration have been applied correctly, the time and time zone will be displayed.
- LTE Signal Indication of your SIM connection. Green bars indicate signal strength. If Grey it means no Data connection or APN issue.
- Wi-Fi If Wi-Fi switched on this icon will be green.
- OBC connection This is the connection to your MiX4000/6000 LTE, should be Green.
- Settings To access the settings menu for Diagnostics and Administration settings.

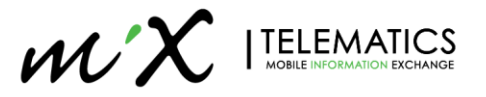

## 12.3 Settings Menu

This section will give you an overview of the settings menus. To access the Settings menu, you need to select the burger menu on the top right when in **Home Screen**.

#### 12.3.1 Menu Tree structure

The tree below shows all the three levels of the menu structure.

## Level 1 (Settings)

Level 2 (Diagnostics)

Level 3 (Administration) is password protected.

| Settings              |                          |                                   |
|-----------------------|--------------------------|-----------------------------------|
| MiX ELD Guide         |                          |                                   |
| Set Volume            |                          |                                   |
| Set Brightness        |                          |                                   |
| Set Language          | Diagnostics              |                                   |
| Set Regional          | Diagnostics              |                                   |
| Diagnostics           | General Info             |                                   |
| Version Info          | GPS Diagnostics          |                                   |
| Hours of Service Sync | TSS Diagnostics          |                                   |
| Service Mode          | General Monitor          |                                   |
| Make HOS Snapshot     | Show Time Entry Settings | Administration                    |
|                       | Send Version Information | Administration                    |
|                       | Administration           | Total Commander                   |
|                       | HOS Preference           | Disable system UI after using USB |
|                       |                          | Sygic                             |
|                       |                          | Settings                          |
|                       |                          | Remove driver                     |
|                       |                          | View Rovi Config File             |
|                       |                          | ELD Malfunction detect            |
|                       |                          | ELD Malfunction Reset             |
|                       |                          | InCab Server Settings             |

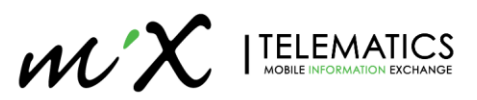

#### 12.3.1.1 Settings Menu

|                                     | ELD NO ACTIVE DR | IVER 1:20 CST | 비 후 🛱 |
|-------------------------------------|------------------|---------------|-------|
| MiX ELD Guide                       |                  |               |       |
| Set Volume                          |                  |               |       |
| Set Brightness<br>current value 100 |                  |               |       |
| Set Language                        |                  |               |       |
| Set Regional                        |                  |               |       |
| Diagnostics                         |                  |               |       |
| Version Info                        |                  |               |       |
| Hours of Service Sync               |                  |               |       |
|                                     |                  |               |       |

#### Service Mode

- MiX ELD Guide The ELD guide. This option is only applicable for US ELD enabled device.
- Set Volume Use to change the Volume settings.
- Set Brightness Use to change the brightness settings.
- Set Language Use to change the language (recommended to do via Rovi Configuration rather).
- Set Regional Use to change between Metric and Imperial settings (recommended to do via Rovi Configuration rather)
- Diagnostics Access Diagnostics Menu 12.3.1.2
- Version Info Displays all version information
- Hours of Service Sync to force sync your HOS
- Service Mode To enter into Service Mode
- Make HOS Snapshot Makes a "snapshot" of the ELD HOS data for debugging by developers.

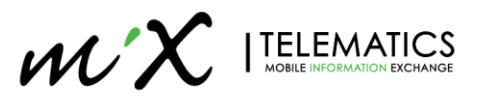

#### 12.3.1.2 Diagnostics Menu

| $\langle \mathcal{WX}   telematics$ | ELD | NO ACTIVE DRIVER | 1:21 CST | .d 🕆 🛱 |
|-------------------------------------|-----|------------------|----------|--------|
| General Info                        |     |                  |          |        |
| GPS Diagnostics                     |     |                  |          |        |
| TTS Diagnostics                     |     |                  |          |        |
| General Monitor                     |     |                  |          |        |
| Show Time Entry Settings            |     |                  |          |        |
| Send version information?           |     |                  |          |        |
| Administration                      |     |                  |          |        |
| HOS Preference                      |     |                  |          |        |

- General Info Asset ID, Org ID, Dervier ID, speed, RPM, Odo, Engine Hrs, Arming status
- GPS Diagnostics GPS diagnostics page
- TTS Diagnostics Text To Speech Testing
- General Monitor ELD vital information like VIN, malfunctions detected etc.
- Show Time Entry Settings For debugging only. Shows all the Time Entry settings created in config (Only if Time Entry module is enabled).
- Send Version Information Send the version information (build version etc) to Rovi Configuration page.
- Administration To enter the Administration menu (controlled by password set in Rovi Config).
- HOS Preference For debugging only. Shows the HOS setting of the config on the device.

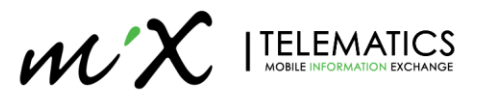

#### 12.3.1.3 Administration Menu (Password Controlled)

| <b>ELD</b> NO ACTIVE DRIVER | 1:21 CST 🔐 😤 🚍      |
|-----------------------------|---------------------|
|                             |                     |
|                             |                     |
|                             |                     |
|                             |                     |
|                             |                     |
|                             |                     |
|                             |                     |
|                             |                     |
|                             |                     |
|                             | ED NO ACTIVE DRIVER |

- Total Commander Android File commander
- Disable system UI after using USB Enable/Disable use of USB drives
- **Sygic** To Launch Sygic
- Settings To enter Android Device Settings
- Remove driver To force remove a HOS driver from the devices
- View Rovi Config File To view the contents of the Rovi Config file
- ELD Malfunction detect Shows detected ELD malfunction
- ELD Malfunction Reset To clear ELD Malfunctions
- InCab Server Settings To enter the InCab server settings

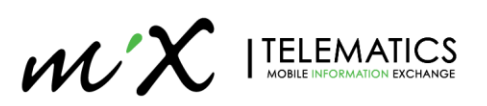